# Indhold

| Indhold1                                   |
|--------------------------------------------|
| Sikkerhedsoplysninger2                     |
| Mærkning af produktet2                     |
| Miljøinformation3                          |
| Funktioner3                                |
| Medfølgende tilbehør4                      |
| Standby-meddelelser4                       |
| TV-betjeningsknap & betjening4             |
| Brug af TV hovedmenu5                      |
| Sæt batterierne i fjernbetjeningen6        |
| Strømnetsforbindelse6                      |
| Antenneforbindelse6                        |
| Licensmeddelelse6                          |
| Oplysninger om bortskaffelse7              |
| Specifikationer7                           |
| Fjernbetjening9                            |
| Tilslutning 10                             |
| Tænding og slukning 11                     |
| Førstegangsinstallation 11                 |
| Brug af Satellite Channel Table-funktionen |
| Medieafspilning via USB-indgang12          |
| USB-optagelse                              |
| Mediebrowser13                             |
| FollowMe TV 14                             |
| CEC14                                      |
| Manuel                                     |
| Indstillingsmenuens indhold15              |
| Almindelig anvendelse20                    |
| Brug af kanallisten 20                     |
| Konfigurerer forældreindstillinger 20      |
| Elektronisk programguide20                 |
| Tekst-TV tjenester                         |
| Softwareopgradering                        |
| Fejlfinding & råd21                        |
| Typiske skærmtilstande for PC-indgang22    |
| Signalkompatibilitet for AV og HDMI22      |
| Understøttede filformater til USB-tilstand |
| Video-filformater                          |
| Billed-filformater                         |
| Audio-filformater                          |
| Undertekst-filformater24                   |
| Understøttede DVI-opløsninger24            |
| Tilslutningsmuligheder25                   |
| Kabelforbundet forbindelse25               |
| Trådløs forbindelse25                      |

| Wake ON                                     | 26 |
|---------------------------------------------|----|
| Trådløst display                            | 27 |
| Tilslutningsfejlfinding                     | 27 |
| Brug af Audio-Video-delingsnetværkstjeneste | 27 |
| Apps                                        | 28 |
| Internetbrowser                             | 28 |
| HBBTV-system                                | 29 |
| Smart Center                                | 29 |

# Sikkerhedsoplysninger FORSIGTIG RISIKO FOR ELEKTRISK STØD MA IKKE ABNES FORSIGTIG: FOR AT UNDGA RISIKO FOR ELEKTRISK STØD: FJERN IKKE DÆKSLET (ELLER BAGSIDEN), DER FINDES INGEN SERVICÉRBARE DELE

INDENI. VED BEHOV FOR SERVICERING SKAL SERVICETEKNIKERE, KONTAKTES,

Under ekstreme vejrforhold (storme, lyn) og lange inaktivitet perioder (på ferie), så afbryd TV'et fra strømmen.

Strømstikket bruges til at afbryde TV'et fra strømnettet og skal derfor hele tiden være tilgængeligt og brugbart. Hvis TV'et ikke er frakoblet elektrisk fra lysnettet, vil enheden stadig trække strøm i alle situationer, selv hvis fjernsynet er i standby eller slukket.

**Bemærk:** Følg anvisningerne på skærmen for betjening af relaterede funktioner.

# VIGTIGT - Læs brugsanvisningen helt inden installation eller brug.

ADVARSEL: Dette produkt er beregnet til brug af personer (herunder børn), som er i stand til/erfarne i at anvende en sådan enhed uovervåget, med mindre, medmindre de far fået instruktion i brugen af apparatet af en person med ansvar for deres sikkerhed.

- Brug dette TV i en højde på mindre end 2000 meter over havets overflade, på tørre steder og i regioner med moderat eller tropisk klima.
- TV-apparatet er beregnet til husholdningsbrug og almindelig brug, men kan også anvendes på offentlige steder.
- Af hensyn til ventilation skal du efterlade mindst 5 cm fri plads omkring TV'et.
- Ventilationen må ikke forhindres ved at dække ventilationsåbningerne med ting, såsom aviser, duge, gardiner osv.
- Strømstikket skal være let tilgængeligt. Anbring ikke TV'et, møbler, osv. på strømkablet. Et beskadiget kabel/stik kan forårsage brand eller give elektrisk stød. Håndter ledningen ved stikket, frakobl ikke TV'et, ved at trække i ledningen. Rør aldrig ved strømkablet/stikket med våde hænder, da dette kan forårsage en kortslutning eller elektrisk stød. Slå aldrig knude på strømkablet og bind det aldrig sammen med andre kabler. Hvis den er skadet, skal den udskiftes, dette bør kun udføres af kvalificeret personale.
- Udsæt ikke TV'et for dryp eller sprøjt af væsker og placer ikke genstande med væske, såsom vaser, kopper mv. på eller over TV'et (f.eks på hylder over enheden).

- Udsæt ikke TV'et for direkte sollys eller placer ikke åben ild, såsom tændte stearinlys på toppen af eller i nærheden af fjernsynet.
- Placer ikke varmekilder såsom elektriske varmeapparater, radiatorer mv. nær TV'et.
- · Anbring ikke TV'et på gulvet og skrå flader.
- For at undgå risiko for kvælning, skal plastikposer opbevares utilgængeligt for babyer, børn og husdyr.
- Fastgør omhyggeligt stativet til TV'et. Hvis stativet er forsynet med skruer, strammes skruerne godt fast for at forhindre TV'et i at vippe. Over-stram ikke skruerne og monter stativets gummi-fødder ordentligt.
- Smid ikke batterierne i ild eller sammen med farlige eller brandbare materialer.

**ADVARSEL** - Batterier må ikke udsættes for stærk varme som direkte solskin, ild og lignende.

**ADVARSEL** - for kraftig lyd fra øre- og hovedtelefoner kan medføre tab af hørelse.

FØRST OG FREMMEST – Lad ALDRIG nogen, især børn, skubbe eller ramme skærmen, skubbe noget ind gennem huller og sprækker eller andre åbninger i dækslet.

| Forsigtig            | Risiko for alvorlig<br>personskade ellerdød |
|----------------------|---------------------------------------------|
| Risiko for elektrisk | Alvorlig strømrisiko                        |
| Vedligeholdelse      | Vigtig<br>vedligeholdelseskomponent         |

## Mærkning af produktet

Følgende symboler anvendes på produktet som markør for begrænsninger og forholdsregler og sikkerhedsanvisninger. Hver forklaring skal iagttages, hvor produktet er forsynet med relateret mærkning alene. Bemærk sådanne oplysninger af sikkerhedsmæssige årsager.

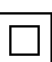

Klasse II-udstyr: Dette apparat er udformet på en sådan måde, at det ikke kræver en sikkerhedstilslutning til elektrisk jord..

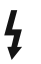

Farligledende terminalstik: Den markerede terminal er farligt ledende under normale driftsforhold.

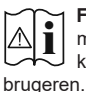

Forsigtig, se betjeningsvejledningen: De(t) markerede område(r) indeholder mønt- eller knapcellebatterier, som kan udskiftes af

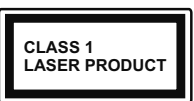

Klasse 1 Laserprodukt: Dette produkt indeholder en klasse 1-laserkilde, som er sikker under rimeligt forudsigelige driftsforhold.

# ADVARSEL

Batteriet må ikke sluges. Giver risiko for kemiske ætsningsskader

Dette produkt eller tilbehøret, som leveres sammen med produktet, kan indeholde et batteri i knapstørrelse. Hvis knapcellebatteriet sluges, kan det medføre alvorlige indre ætse-skader på bare 2 timer, hvilket kan være livsfarligt.

Opbevar nye og brugte batterier utilgængeligt for børn.

Hvis batteridækslet ikke lukker ordentligt, skal du stoppe med at bruge produktet og opbevare det utilgængeligt for børn.

Hvis du har mistanke om at batterier kan være blevet slugt eller placeret inde i en del af kroppen, skal du straks søge lægehjælp.

\_ \_ \_ \_ \_ \_ \_ \_ \_

Anbring aldrig et TV-apparat på et ustabilt sted. Et TV kan falde ned og forårsage alvorlig personskade eller død. Mange skader, især for børn, kan undgås ved at tage simple forholdsregler, såsom:

- Brug af stativer, der er anbefalet af producenten af fjernsynet.
- Kun ved hjælp af møbler, der kan understøtte TV'et sikkert.
- Sørg for at TV'et ikke rager ud over kanten af støttemøblet.
- Anbring ikke fjernsynet på høje møbler (f.eks. skabe eller bogreoler) uden at forankre både møbler og TV til en passende støtte.
- Anbring ikke TV'et på klude eller andre materialer, der er placeret mellem TV'et og støttemøbler.
- Lær børn om farerne ved at klatre op på møbler for at kunne nå TV'et eller dets kontrolknapper. Hvis dit nuværende TV er ved at blive afmonteret og flyttet, bør de samme overvejelser som ovenfor anvendes.

Apparat forbundet til bygningsinstallationernes beskyttende jordforbindelse gennem hovednettet eller gennem andet apparat med beskyttende jordforbindelse – og til et TV-distributionssystem ved brug af coaksialt kabel, kan under visse omstændigheder være brandfarligt. Tilslutning til et kabelfordelersystem skal derfor foretages gennem en anordning, der giver elektrisk isolation under et bestemt frekvensområde (galvanisk isolator).

# ADVARSLER VED VÆGMONTERING

- Læs vejledningen før montering af dit TV på væggen.
- Vægmonteringskit er ekstraudstyr Du kan få det fra din lokale forhandler, hvis ikke det følger med TV'et.
- Installer ikke TV'et på et loft eller på en skrå væg.
- Brug de angivne vægmonteringsskruer og andet tilbehør.
- Stram vægmonteringsskruerne for at forhindre TV'et i at falde. Over-spænd ikke skruerne.

#### Miljøinformation

Dette TV er designet til at være miljøvenligt. Du kan reducere energiforbruget på følgende måde:

Hvis du indstiller Energibesparelse til Minimum, Middel, Maksimum eller Auto, Vil TV'et reducere energiforbruget i overensstemmelse hermed. Hvis du kan lide at indstille baggrundslyset til en fast værdi indstillet som Brugerdefineret og justere baggrundsbelysningen (under indstillingen Energibesparelse) manuelt ved hjælp venstre eller højre knapper på fjernbetjeningen. Sæt som Fra for at slå denne indstilling fra.

**Bemærk:** Tilgængelige **Energibesparelses**Indstillinger kan variere afhængigt af den valgte **tilstand** i menuen **Billede**.

Energibesparelsesindstillinger kan findes i menuen System>Billede. Bemærk, at nogle billedindstillinger ikke vil kunne ændres.

Hvis højre knap nedtrykkes, vil "Skærmen slukkes i 15 sekunder." meddelelsen blive vist på skærmen. Vælg Gå videre, og tryk på OK, for at slukke for skærmen med det samme. Hvis du ikke trykker på en knap, vil skærmen være slukket i 15 sekunder. Tryk på en knap på fjernbetjeningen eller på TV'et for at tænde for skærmen igen.

**Bemærk:** Skærm fra indstilling er ikke tilgængelig, hvis Tilstand er indstillet til Spil.

Når TV'et ikke er i brug, skal det slukkes eller kobles fra stikkontakten. Dette vil reducere energiforbruget.

#### Funktioner

- · Fjernbetjent farvefjernsyn
- Fuldt integreret digital antenne/kabel/satellit-TV (DVB-T-T2/C/S2)
- HDMI-indgange til at tilslutte andre enheder med HDMI-stik
- USB-indgang
- OSD-menusystem
- · Stereolydsystem
- Tekst-TV

- · Tilslutning af høretelefoner
- Automatisk programmeringssystem
- Manuel tuning
- Automatisk slukning efter op til otte timer.
- Sove-timer
- Børnesikring
- · Automatisk lydløs, når der ingen udsendelse er.
- NTSC-afspilning
- AVL (Automatisk lydstyrkegrænse).
- PLL (Frekvenssøgning)
- PC-indgang
- · Spiltilstand (ekstra)
- · Billed-deaktiveringsfunktion
- Programoptagelse
- · Programtidsforskydning
- · Ethernet (LAN) til internetforbindelse og -tjeneste
- 802.11 a/b/g/n indbyggetWLAN-understøttelse
- · Audio Video Deling
- HbbTV

#### Medfølgende tilbehør

- Fjernbetjening
- · Batterier: 2 x AAA
- Instruktionsbog

#### Standby-meddelelser

Hvis TV'et ikke modtager noget inputsignal (for eksempel fra en antenne eller HDMI-kilde) i 3 miinutter, hvil det gå på standby. Når TV'et tændes næste gang, vil følgende besked blive vist: "TV'et skiftede til Standby-tilstand automatisk, fordi der ikke var noget input-signal i lang tid."

Auto TV OFF indstilling (i System> Indstillinger> Mere menu) kan indstilles til en værdi mellem 1 og 8 timer som standard. Hvis denne indstilling ikke er slukket og TV'et er blevet efterladt tændt og ikke er blevet betient i løbet af den indstillede tid. vil det skifte til standby efter den indstillede tid er udløbet. Nårdu tænder næste gang på TV'et, vil den følgende meddelelse blive vist."TV'et skiftede til Standby-tilstand automatisk, da der ikke skete nogen handling i lang tid." Inden TV'et skifter til standbytilstand, vises et dialogvindue. Hvis du ikke trykker på nogen knap, skifter TV'et til standby-tilstand efter en ventetid på ca. 5 minutter. Du kan fremhæve Ja og trykke på OK for at tænde TV'et i standbytilstand. Hvis du fremhæver Nej, og trykker på OK , forbliver fjernsynet tændt. Du kan også vælge at annullere funktionen Auto TV OFF fra denne dialog. Fremhæv Deaktiver og tryk på OK, TV'et forbliver tændt, og funktionen annulleres. Du kan aktivere denne funktion igen ved at ændre indstillingen for funktionen Auto TV OFF i menuen Indstillinger> System> Mere .

#### TV-betjeningsknap & betjening

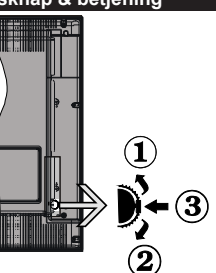

- 1. Opadgående retning
- 2. Nedadgående retning
- Lydstyrke- / Info- / Kilde- Listevalg- og Standby-Tænd-kontakt

Kontrolknappen gør det muligt at kontrollere lydstyrke-/ program- / kilde- og standby-tænd- funktioner på TV'et.

Sådan ændres lydstyrken: Forøg lydstyrken, ved at trykke på op-knappen. Sænk lydstyrken, ved at trykke på ned-knappen.

For at skifte kanal: Tryk på midten af knappen, informationsbanneret vil komme frem på skærmen. Rul gennem de gemte kanaler ved at trykke knappen op eller ned.

For at skifte kilde: Tryk to gange på midten af knappen (for anden gang i alt), kildelisten vises på skærmen. Rul gennem de tilgængelige kilder ved at trykke på op- eller ned-knappen.

Sådan slukkes TV'et: Tryk midten af knappen ind og hold den nede i nogle få sekunder, TV'et vil gå i standby-tilstand

For at tænde for TV'et: Tryk midten af knappen ind, TV'et vil tænde.

#### Bemærkninger:

Hvis du slukker for TV'et, starter denne cyklus igen begyndende med lydstyrkeindstillingen.

Hovedmenu-OSD kan ikke vises via kontrolknap.

#### Brug af fjernbetjeningen

Tryk på knappen **Menu** på din fjernbetjening, for at se hovedmenuskærmen. Brug retningsknapperne og **OK**knappen til at navigere og indstille. Tryk på **Retur/Back** eller **Menu-**knappen for at forlade en menuskærm.

#### Indgangsvalg

Når de eksterne systemer er tilsluttet TV'et, kan du skifte mellem de forskellige signalindgange. Tryk på **Kilde**knappen på din fjernbetjening flere gange i træk, for at vælge de forskellige kilder.

#### Ændring af kanaler og lydstyrke

Du kan skifte kanal og justere volumen ved at bruge **Programme +/-** og **Volume +/-**-knapperne på fjernbetjeningen.

## Brug af TV hovedmenu

Når der er trykket på **Menu**-knappen, vil TV'ets hovedmenu vises i **bunden** af skærmen. Du kan navigere gennem menupunkterne ved hjælp af retningsknapperne på fjernbetjeningen. For at vælge et emne eller se undermenuindstillingerne for den fremhævede menu, tryk på **OK**- knappen. Når du fremhæver et menupunkt, vises nogle af undermenuelementerne i denne menu øverst på menulinjen for hurtig adgang. For at bruge et hurtigt adgangselementmarker det, tryk på **OK** og indstil det som ønsket ved hjælp af Venstre/Højre retningsknapperne. Tryk på "OK" eller den røde knap for at fortsætte.

Tryk på **Exit**-knappen, for at vise hovedmenuen.

# 1. <u>Hjem</u>

Når hovedmenuen åbnes, vil **Hjem**-menubjælke blive fremhævet. Indholdet af menuen **Hjem** kan tilpasses ved at tilføje indstillinger fra andre menuer. Bare fremhæv en valgmulighed, og tryk på retningsknappen Ned på fjernbetjeningen. Hvis du ser **Føj til Hjem-valg**, kan du tilføje den til **startmenuen**. Samme måde kan du slette eller ændre placeringen af et element i **Hjem**menuen. Tryk på retningsknappen Ned og vælg **slet** eller **flyt**-ikonet og tryk OK. For at flytte et menupunkt skal du bruge højre og venstre retningsknap til at vælge den position, du vil have objektet til at flytte til, og tryk på **OK**.

# 2. <u>TV</u>

# 2.1. Guide

Du kan få adgang til den elektroniske programguides menu ved hjælp af denne indstilling. Se afsnittet **elektronisk programguide (EPG)** for flere oplysninger.

# 2.2. Kanaler

Du kan få adgang til menuen **Kanaler** ved hjælp af denne indstilling. Se afsnittet **Brug af kanallisten** for at få flere oplysninger.

## 2.3. <u>Timere</u>

Du kan indstille timere til fremtidige begivenheder ved hjælp af valgmulighederne i denne menu. Du kan også gennemgå de tidligere oprettede timere under denne menu.

For at tilføje en ny timer skal du vælge fanen **Tilføj timer** ved hjælp af venstre / højre knapperne og trykke på **OK** . Indstil undermenuindstillingerne som ønsket, og tryk på **OK**, når du er færdig. Der oprettes en ny timer.

Hvis du vil redigere en tidligere oprettet timer, skal du fremhæve den timer, vælge fanen **Rediger valgt timer** 

og trykke på **OK**. Skift undermenuindstillingerne som ønsket, og tryk på **OK for** at gemme dine indstillinger. Hvis du vil annullere en allerede indstillet timer, skal du markere den timer, vælge **Slet valgt Timer** og trykke på **OK**. En bekræftelsesbesked vil blive vist på skærmen. Vælg **JA** og tryk på **OK** for at fortsætte. Timeren vil blive slettet.

Det er ikke muligt at indstille timeren til to eller flere individuelle hændelser på samme tidsinterval. I dette tilfælde bliver du bedt om at vælge en af disse timere og annullere andre. Fremhæv den timer, du vil annullere, og tryk på OK, menuen Valg vises. Marker derefter Indstil/Annuller og tryk på OK for at annullere den pågældende timer. Du bliver nødt til at gemme ændringer efter det. For at gøre det, tryk OK, marker Gem ændringer og tryk OK igen.

#### 2.4. Optagelser

Du kan styre dine optagelser ved at benytte valgmulighederne i denne menu. Du kan afspille, redigere, slette eller sortere tidligere optagne hændelser. Fremhæv en fane ved hjælp af venstre eller højre retningsknappen og tryk på **OK for** at se tilgængelige muligheder.

## Optagelsesindstillinger

Du kan også konfigurere dine optagelsespræferencer ved hjælp af fanen **Indstillinger** i menuen **Optagelser** . Vælg **menuen** Indstillinger ved hjælp af knappen **Venstre** eller **Højre** og tryk på **OK**. Vælg derefter **det ønskede** emne i undermenuen og indstil ved at bruge **venstre** eller **højre** knap.

**Start tidligt:** Du kan indstille timer-optagelser til at starte tidligere ved hjælp af denne indstilling.

**Slut sent:** Du kan indstille timer-optagelser til at slutte senere ved hjælp af denne indstilling.

Maks. tidsforskydning Denne indstilling kan bruges til at indstille den maksimalt tilladte tid for tidsforskydning. Tilgængelige muligheder er omtrentlige, og den faktiske optagetid kan ændre sig i praksis afhængigt af udsendelsen. De reserverede og ledige lagerpladsværdier ændres i henhold til denne indstilling. Sørg for, at du har tilstrækkelig ledig plads, ellers er det ikke muligt at foretage øjeblikkelig optagelse.

Auto-slet: Du kan indstille Kassér som ingen , ældste, længste og korteste . Hvis den ikke er indstillet til Ingen, kan du indstille valgmuligheden ikke-spillet til Inkluderet eller Ekskluderet. Disse indstillinger bestemmer indstillingerne for sletning af optagelserne for at opnå mere lagerplads til løbende optagelser.

Harddiskinformation: Du kan få vist detaljerede oplysninger om en USB-lagringsenhed, der er tilsluttet TV'et. Fremhæv og tryk på **OK for** at se, og tryk på **Tilbage/Retur for** at lukke.

Formater disk: Hvis du vil slette alle filer på en tilsluttet USB-lagerenhed og konvertere diskformat til FAT32, kan du bruge denne indstilling. Trvk på OK-knappen, når Format disk er fremhævet. En menu vises på skærmen, hvor du skal indtaste PINkode (\*). Når du har indtastet PIN-koden, vises en bekræftelsesmeddelelse. Vælg JA og tryk OK for at starte formatering af USB-lagerenheden. Vælg Nej og tryk på OK for at annullere.

(\*) Standard PIN-kode kan indstilles til 0000 eller 1234. Hvis du har defineret PIN-koden. (der anmodes om den. afhængigt af landevalg) under Førstegangsinstallationen, skal du bruge PIN-koden, som du har defineret.

#### 3. Indstillinger

Du kan styre indstillingerne på dit TV ved at benytte valgmulighederne i denne menu. Se afsnittet Indstillingsmenuens indhold for flere oplysninger.

#### 4. Apps

Når dit TV er forbundet til internettet, vil relateret indhold også være tilgængeligt, herunder Apps relateret indhold. Ved hjælp af menuen Apps kan du få adgang til og administrere dine applikationer. Du kan tilføje nye apps fra markedet eller slette de eksisterende. Se Apps-afsnittet for flere oplysninger.

#### 5. Kilder

Du kan styre dine optagelser ved at benytte valgmulighederne i denne menu. For at ændre den aktuelle kilde fremhæves et af mulighederne, og tryk på OK .

#### 5.1. Kilde-indstillinger

Rediger navnene, aktiver eller deaktiver valgte kildeindstillinger.

#### Sæt batterierne i fjernbetjeningen

Fjern bagdækslet for at åbne batterirummet. Indsæt to AAA-batterier. Sørg for at (+) og (-)-tegn stemmer overens (vær opmærksom på korrekt polaritet). Bland ikke gamle og nye batterier. Udskift kun med nogle af samme eller tilsvarende type. Sæt dækslet på igen.

En besked vil blive vist på skærmen, når batterierne er næsten tomme og skal udskiftes. Bemærk, at når batterierne er flade, kan fjernbetjeningens ydelse blive forringet.

Batterier må ikke udsættes for stærk varme som direkte solskin, ild og lignende.

#### Strømnetsforbindelse

VIGTIGT: Dette TV-apparat er designet til at fungere med 220-240V, 50 Hz stikkontakt. Efter udpakning skal du lade TV-apparatet komme op på den omgivende rumtemperatur, før du tilslutter det til strømforsyningen. Anbring strømkablet i stikkontakten.

#### Antenneforbindelse

Forbind antenne- eller kabel-TV-stikket til ANTENNEINDGANG (ANT) eller satellitstikket til SATELLITINDGANGEN (LNB) der er placeret nederst bag på TV'et.

#### TV'ets bagside

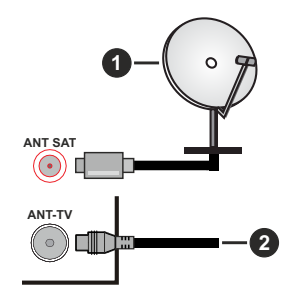

- 1. Satellit
- 2. Antenne eller kabel

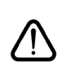

Hvis du vil tilslutte en enhed til TV'et, skal du sørge for, at både TV og enheden er slukket, før du opretter en forbindelse. Når forbindelsen er etableret, kan du tænde for enhederne og bruge dem

#### Licensmeddelelse

Udtrykkene HDMI og HDMI High-Definition Multimedia Interface og HDMI-logoet er varemærker eller registrerede varemærker tilhørende HDMI Licensing Administrator, Inc i USA og andre lande.

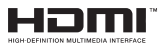

Fremstillet under licens fra Dolby Laboratories. "Dolby" og dobbelt-D-symbolet er varemærker fra Dolby Laboratories.

"YouTube og YouTube-logoet er varemærker tilhørende Google Inc."

Dette produkt indeholder teknologi underlagt visse intellektuelle ejendomsrettigheder tilhørende Microsoft. Brug eller distribution af denne teknologi uden for dette produkt er forbudt uden den relevante licens (-er) fra Microsoft.

Ejere af indhold bruger Microsoft PlayReady™ indholds-adgangsteknologi til at beskytte deres immaterielle rettigheder, herunder ophavsretligt beskyttet indhold. Denne enhed bruger PlayReadyteknologi til at få adgang til PlayReady-beskyttet indhold og/eller WMDRM-beskyttet indhold. Hvis enheden ikke påtvinger tilstrækkelige restriktioner for brug af indhold, kan indholdsejerne kræve, at Microsoft tilbagekalder enhedens evne til at forbruge PlayReadybeskyttet indhold. Tilbagekaldelse bør ikke påvirke ubeskyttet indhold eller indhold beskyttet af andre

indholds-adgangs-teknologier. Ejere af indhold kan kræve, at du opgraderer PlayReady for at få adgang til deres indhold. Hvis du afviser en opgradering, vil du ikke kunne få adgang til indhold, der kræver opgraderingen.

Logoet "CI Plus" er et varemærke tilhørende CI Plus LLP.

Dette produkt er beskyttet af visse intellektuelle ejendomsrettigheder i Microsoft Corporation. Brug eller distribution af denne teknologi uden for dette produkt er forbudt uden den relevante licens (-er) fra Microsoft.

#### Oplysninger om bortskaffelse

#### [Den Europæiske Union]

Disse symboler angiver, at det elektriske og elektroniske udstyr ikke skal bortskaffes som almindeligt husstandsaffald ved slutningen af udstyrets levetid. I stedet for skal udstyret overdrages til et indsamlingssted for genbrug af elektriske og elektroniske apparater med henblik på korrekt behandling, genindvinding og genbrug i overensstemmelse med national lovgivning og EUdirektiverne 2012/19/EF og 2013/56/EF

Ved korrekt bortskaffelse af disse produkter er man med til at bevare naturlige ressourcer og hjælper med til at forhindre potentielle miljø- og sundhedsmæssige negative effekter, der ellers ville være forårsaget af ukorrekt affaldsbortskaffelse af disse produkter.

For mere detaljeret information om indsamlingssteder og genbrug af disser produkter, kontakt venligst din kommune, din lokale genbrugsoplysning eller stedet, hvor du har erhvervet dette produkt.

Der kan udstedes bøder for ukorrekt bortskaffelse af dette affald i henhold til national lovgivning.

#### (Virksomhedsbrugere)

Hvis du ønsker at bortskaffe dette produkt, bedes du kontakte din leverandør og kontrollere vilkårene og betingelserne for købsaftalen.

#### [Andre lande uden for Den Europæiske Union]

Disse symboler er kun gyldige i EU.

Kontakt din lokale myndighed for at lære om bortskaffelse og genanvendelse.

Produktet og emballagen skal tages til dit lokale opsamlingssted for genanvendelse.

Nogle samlingspunkter accepterer produkter gratis.

**Bemærk**: Pb-mærket som sidder under batterisymbolet angiver, at dette batteri indeholder bly.

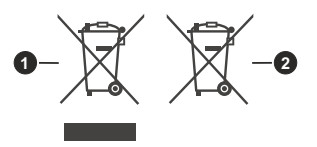

- 3. Produkter
- 4. Batteri

| Specifikationer                            |                                                                                                    |  |
|--------------------------------------------|----------------------------------------------------------------------------------------------------|--|
| TV-udsendelse                              | PAL BG/I/DK/<br>SECAM BG/DK                                                                                       |  |
| Modtagende kanaler                         | VHF (BAND I/III) - UHF<br>(BAND U) - HYPERBAND                                                                    |  |
| Digital modtagelse                         | Fuldt integreret digital<br>antenne-kabel-satellit<br>TV(DVB-T-C-S)<br>(i overensstemmelse med<br>DVB-T2, DVB-S2) |  |
| Antal forudindstillede<br>kanaler          | 11 000                                                                                                    |  |
| Kanalindikator                             | Skærmmenu                                                                                                    |  |
| RF antenneindgang                          | 75 Ohm (ubalanceret)                                                                                              |  |
| Driftspænding                              | 220-240V 50Hz.                                                                                                    |  |
| Audio                                      | German+Nicam Stereo                                                                                               |  |
| Audio udgangseffekt<br>(WRMS.) (10% THD)   | 2 x 8                                                                                                    |  |
| Strømforbrug (W)                           | 75 W                                                                                                    |  |
| Netværk Standby (W)                        | < 3                                                                                                    |  |
| Vægt (kg)                                  | 13,10                                                                                                    |  |
| TV-dimensioner BxHxD<br>(med stativ) (mm)  | 220 x 1093 x 681                                                                                                  |  |
| TV-dimensioner BxHxD<br>(uden stativ) (mm) | 81/99 x 1093 x 642                                                                                                |  |
| Skærm                                      | 48"                                                                                                    |  |
| Brugstemperatur og<br>driftsluftfugtighed  | 0°C op til 40°C, maks. 85%<br>luftfugtighed                                                                       |  |

#### Trådløse LAN-Specifikationer

| Frekvensområder                    | Maksimal<br>udgangsstrøm |
|------------------------------------|--------------------------|
| 2400 - 2483,5 MHz (CH1-CH13)       | < 100 mW                 |
| 5150 - 5250 MHz (CH36 - CH48)      | < 200 mW                 |
| 5250 - 5350 MHz (CH52 - CH64)      | < 200 mW                 |
| 5470 - 5725 MHz (CH100 -<br>CH140) | < 200 mW                 |

#### Landebegrænsninger

Denne enhed er beregnet til hjemme- og kontorbrug i alle EU-lande (og andre lande efter det relevante EU-direktiv) uden nogen begrænsning, bortset fra de nedenfor nævnte lande.

| Land      | Begrænsninger:                                                      |  |
|-----------|---------------------------------------------------------------------|--|
| Bulgarien | Generel tilladelse krævet til udendørs brug<br>og offentlig service |  |
| Frankrig  | Indendørs brug kun til 2454 til 2483,5 MHz                          |  |

| Land                       | Begrænsninger:                                                                                                    |
|----------------------------|----------------------------------------------------------------------------------------------------|
| Italien                    | Hvis det bruges uden for egne lokaler,<br>kræves der en generel tilladelse                                             |
| Grækenland                 | Indendørs brug kun til 5470 MHz til 5725<br>MHz-båndet                                                                 |
| Luxembourg                 | Generel tilladelse krævet til netværk og service forsyning (ikke for spektrum)                                         |
| Norge                      | Radiotransmission er forbudt for det geo-<br>grafiske område inden for en radius af 20<br>km fra centrum af Ny-Ålesund |
| Den Russiske<br>Føderation | Kun indendørs brug                                                                                                    |

Kravene til et land kan til enhver tid ændres. Det anbefales, at brugerens undersøger den aktuelle status hos de lokale myndigheder om deres nationale regler for både 2,4 GHz og 5 GHz trådløs LAN.

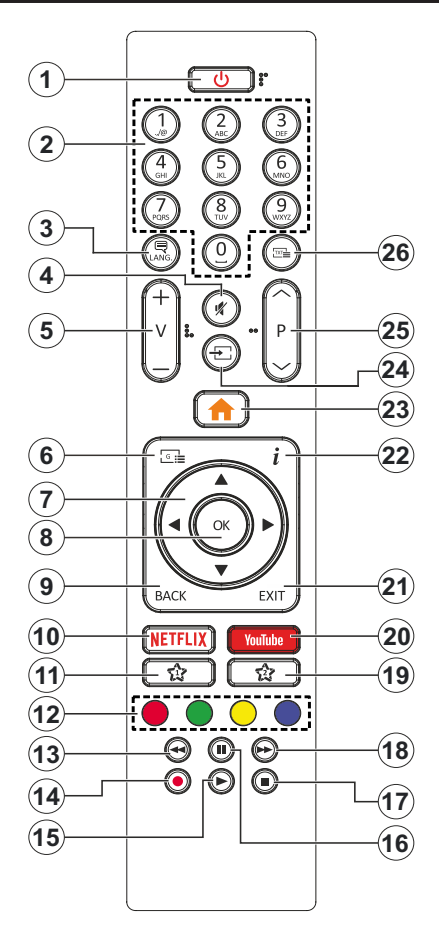

#### (\*) MIN KNAP 1 & MIN KNAP 2:

Disse knapper kan have standardfunktioner afhængigt af modellen. Du kan imidlertid oprette en særlig funktion for disse taster, ved at trykke på dem i fem sekunder, når du står på den ønskede kilde eller kanal. En bekræftelses-besked vil blive vist på skærmen. Nu er den valgte MIN KNAP forbundet med den valgte funktion.

Bemærk, at hvis du udfører **Førstegangsinstallation,** vil MIN KNAP 1 og 2 blive nulstillet til deres standardfunktioner.

- 1. Standby: Tænder/slukker TV'et
- 2. Numerisk knapper: Skifter kanal, indtaster et tal eller bogstav i tekstboksen på skærmen.
- Sprog: Skifter mellem lyd-tilstande (analog TV), viser og skifter audio/undertekst-sprog og sætter undertekster til eller fra (digital sætter undertekster til og fra (digital TV, hvor det er tilgængeligt)
- 4. Lydløs: Slukker helt for lydstyrken på TV'et
- 5. Volumen +/-
- 6. Guide: Viser den elektroniske programoversigt
- Retningsbestemte knapper: Bruges til at navigere i menuer, indhold, osv. og viser undersider i tekst-TV, når der trykkes Højre eller Venstre
- 8. OK: Bekræfter brugervalg, holder siden (i tekst-TVtilstand), viser kanal-menu (DTV-tilstand)
- 9. Tilbage/Retur: Vender tilbage til forrige skærm, åbner indeksside (i tekst-TV-tilstand)
- 10. Netflix: Starter Netflix-programmet
- 11. MIN KNAP 1 (\*)
- 12. Farvede knapper: Følg vejledningen på skærmen for farvede knapfunktioner
- 13. Spol tilbage Flytter billeder bagud i medier, såsom film
- 14. Optag: Optager programmer
- 15. Afspil: Starter afspilning af valgt medie
- **16. Pause:** Pauser mediet, der afspilles, starter tidsforskudt optagelse
- 17. Stop: Stopper mediet, der afspilles
- Hurtigt fremadspoling Flytter billeder fremad i medier, såsom film
- 19. MIN KNAP 2 (\*)
- 20. YouTube: Starter YouTube-applikationen
- 21. Afslut: Lukker og går ud fra viste menuer eller vender tilbage til forrige skærm
- Info: Viser information om indhold på skærmen, viser skjult information (reveal - i Tekst-TV-tilstand)
- 23. Menu: Viser TV-menuen.
- 24. Kilde: Viser alle tilgængelige udsendelser og indholdskilder
- 25. Program +/-
- Tekst: Viser tekst-TV (hvis tilgængelig), tryk igen for at lægge Tekst-TV over et normalt udsendelsesbillede (mix)

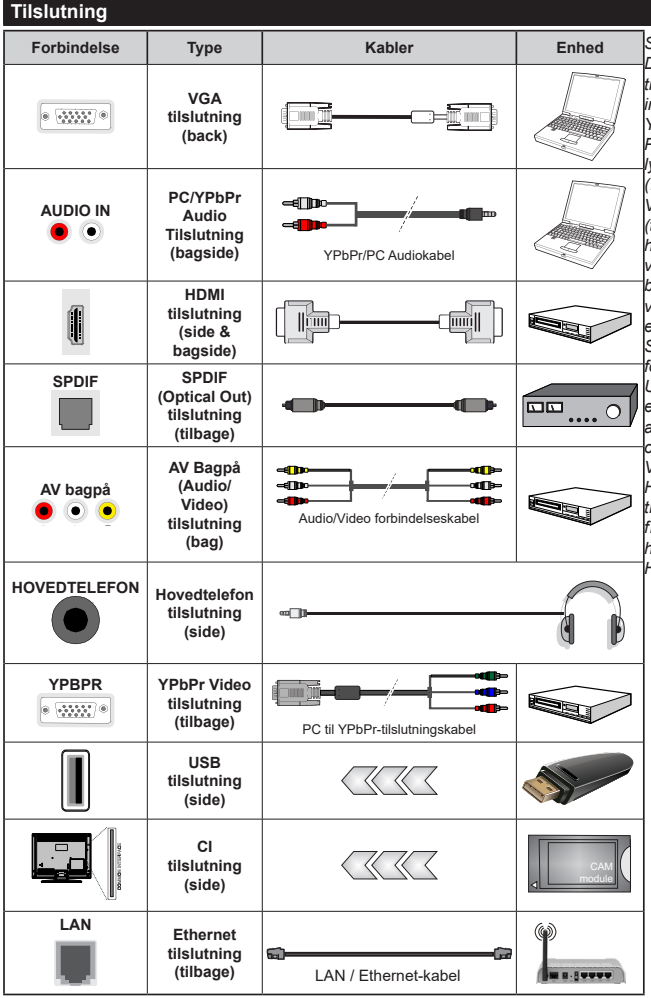

Se illustrationerne på venstre side. Du kan bruge YPbPr til VGA-kabel til at aktivere YPbPr-signal via VGAindgangen. Du kan ikke bruge VGA og YPbPr på samme tid. | For at aktivere PC/YPbPr lyd, skal du bruge bagsidens lydindgange med et YPbPr/PC lydkabel (medfølger ikke) for lydtilslutning. Ved brug af vægmonteringssættet (tilgængeligt fra trediepart på markedet. hvis det ikke medfølger), anbefaler vi at du sætter alle dine kabler i bag på TV'et, før det monteres på væggen. CI-modulet må kun isættes eller fjernes, når TV'et er SLUKKET. Se instruktionsmanualen til modulet for detaljer omkring indstillinger. Hver USB-indgang på dit TV understøtter enheder på op til 500mA. Tilslutning af enheder, der har strømværdi over 500mA, kan beskadige dit TV. Ved tilslutning af udstyr ved brug af HDMI-kabel til dit TV, for at garantere tilstrækkelig immunitet imod parasitfrekvens-strålingskal du bruge et høihastigheds skærmet (høikvalitets) HDMI-kabel med ferritkerner.

 $\bigwedge$ 

Hvis du vil tilslutte en enhed til TV'et, skal du sørge for, at både TV og enheden er slukket, før du opretter en forbindelse. Når forbindelsen er etableret, kan du tænde for enhederne og bruge dem.

#### Tænding og slukning

#### Sådan tændes der for TV'et

Tilslut strømkablet til en strømkilde, såsom en stikkontakt (220-240V, 50 Hz).

For at tænde TV et fra standbytilstand skal man enten:

- Trykke på **Standby** knappen, **Program +/-** eller en numerisk tast på fjernbetjeningen.
- Tryk på midten af sidefunktionenskontakten på TV'et ind.

#### Sådan slukkes TV'et

Tryk på knappen **Standby** på fjernbetjeningen eller hold midten af betjeningsknappen på TV'et inde i nogle få sekunder, så det skifter til standbytilstand.

# For at slukke TV'et helt, tag strømledningen ud af stikkontakten.

**Bemærk:** Når fjernsynet er tændt i standby-tilstand, kan standby-LED blinke for at indikere, at funktioner såsom standby-søgning, Over Air download eller timer er aktive. LED-TV'et kan også blinke, når du tænder det fra standbytilstanden.

#### Førstegangsinstallation

Når det tændes for første gang, vises sprogvalgsskærmen. Vælg det ønskede sprog og tryk på **OK**. I de følgende trin i installationsvejledningen skal du indstille dine præferencer ved hjælp af retningsknapperne og **OK**-knappen.

På den anden skærm indstiller du dit lands præference. Afhængigt af det valgte **Land**, kan du blive bedt om at indstille og bekræfte en pinkode på dette trin. Den valgte pinkode kan ikke være 0000. Hvis du bliver bedt om at indtaste en pinkode til en menufunktion senere, skal du indtaste den.

Du kan aktivere **Butikstilstand** på dette trin. Denne mulighed vil konfigurere dit TV's indstillinger for butiksmiljø og afhængigt af den anvendte TV-model, bliver de understøttede funktioner vist i toppen af skærmen som et infobanner. Denne tilstand er kun beregnet til brug i butikker. Det anbefales at vælge **Hjemmetilstand** ved brug i hjemmet. Dette valg vil være tilgængeligt i **Indstillinger>System>Mere** menuen og kan slukkes/tændes senere. Foretag dit valg og tryk på **OK** for at fortsætte.

Afhængig af Deres fjernsyns model og landevalg vises Privatindstillingsmenuen på dette punkt. Ved at anvende denne menu kan du indstille dine privatlivsrettigheder. Fremhæv en funktion og brug venstre og højre retningsknapper for at aktivere eller deaktivere. Inden der foretages ændringer læs de tilhørende forklaringer som vises på skærmen under fremhævet funktion. Du kan bruge **Program** +/- **knapperne** til at rulle op og ned for at læse hele teksten. Du kan til enhver tid senere ændre dine præferencer fra menuen **Systemindstillinger>** Beskyttelse af personlige oplysninger. Hvis indstillingen Internetforbindelse er deaktiveret, vil netværks-/internetindstillingerne springes over og vil ikke blive vist. Hvis du har spørgsmål, klager eller kommentarer vedrørende denne privatlivspolitik eller dens håndhævelse, bedes du kontakte e-mail på smarttvsecurity@vosshub.com.

Marker Næste og tryk på OK-knappen på OKknappen på fjernbetjeningen for at fortsætte og Netværk/Internetindstillinger-menuen vil blive vist. Der henvises til Tilslutning afsnittet, for at konfigurere en kablet eller en trådløs forbindelse. Hvis du vil have dit TV til at forbruge mindre strøm i standbytilstand, kan du deaktivere Wake On-indstillingen ved at indstille den som Off. Efter at indstillingerne er gennemført, marker Næste og tryk på OK-knappen for at fortsætte.

På den næste skærm kan du indstille udsendelsestyper, der skal søges, indstille din krypterede kanalsøgningsog tidszonepræferener (afhængigt af landevalg). Derudover kan du indstille en udsendelse type som din favorit. Der vil blive givet prioritet til den valgte udsendelsestype under søgeprocessen og kanalerne i den vil blive noteret på toppen af Kanallisten. Når du er færdig, marker **Næste** og tryk på **OK** for at fortsætte.

#### Om valg af udsendelsestype

Hvis du vil aktivere en søgemulighed for en udsendelsestype, skal du fremhæve den og trykke på **OK**. Afkrydsningsfeltet ud for den valgte indstilling kontrolleres. Hvis du vil aktivere søgefunktionen, skal du fjerne markeringen af afkrydsningsfeltet ved at trykke på **OK**, når du har flyttet fokuset til den ønskede udsendelsestype.

**Digital Antenne:** Hvis **D.Antenne-**udsendelsessøgning er aktiveret, vil TV'et søge efter digitale jordbaserede udsendelser, efter at andre indledende indstillinger er foretaget.

Digitalt Kabel: Hvis D.Kabel-udsendelsessøgning er aktiveret, vil fjernsynet søge efter digitale kabelbaserede udsendelser, efter at andre indledende indstillinger er foretaget. En meddelelse vises, inden du begynder at søge, hvis du vil udføre kabelnetværkssøgning. Hvis du vælger Ja og trykker på OK, kan du vælge Netværk eller indstillingsværdier som Frekvens, Netværks ID og Søgetrin på næste skærmbillede. Hvisdu vælger Nej og trykker OK, kan du indstille Startfrekvens, Stopfrekvens og Søgetrin på den næste skærm. Når du er færdig, marker Næste og tryk på OK for at fortsætte.

**Bemærk:** Søgningens varighed varierer afhængigt af det valgte **Søgetrin**.

Satellit: Hvis Satellit-udsendelsessøgning er aktiveret, vil TV'et søge efter digitale satellitbaserede udsendelser, efter at andre indledende indstillinger er foretaget. Før satellitsøgning bliver udført, skal der foretages nogle indstillinger. Antennetypemenuen vil blive vist først. Du kan vælge Antennetype som Direct, enkelt satellitkabel or DiSEqC switch ved brug af "" eller ""-knapperne. Når du har valgt din antennetype, skal du trykke på OK for at se mulighederne for at fortsætte. Fortsæt, Transponderliste og Konfigurer LNB muligheder vil være tilgængelige. Du kan ændre transponder- og LNB-indstillingerne ved hjælp af de relaterede menupunkter.

- Direct: Hvis du har en enkelt modtager og en direkte parabol, vælges denne antennetype. Tryk på OK for at fortsætte. Vælg en tilgængelig satellit på det næste skærmbillede, og tryk på OK, for at skanne for tjenester.
- Enkelt satellitkabel: Hvis du har flere modtagere og et unikabelsystem, så vælg denne antennetype. Tryk på OK for at fortsætte. Konfigurer indstillingerne ved at følge instruktionerne på det næste skærmbillede. Tryk på OK for at scanne for tjenester.
- DiSEqC kontakt: Hvis du har flere modtagere og en DiSEqC-kontakt, skal du vælge denne antennetype. Indstil derefter DiSEqC-versionen og T ryk på OK for at fortsætte. Du kan indstille op til fire satellitter ( hvis de er tilgængelige) for version v1.0 og seksten satellitter til version v1.1 på den næste skærm. Klik på OK knappen, for at skanne den første satellit på listen.

**Analog:** Hvis **Analog** udsendelsessøgning er aktiveret, vil TV'et søge efter analoge udsendelser, efter at andre indledende indstillinger er foretaget.

Efter at de indledende indstillinger er udført, vil TV'et begynde at søge efter tilgængelige udsendelser blandt de valgte udsendelsestyper.

Mens søgningen fortsætter, vises de nuværende scanningsresultater nederst på skærmen. Når alle de tilgængelige stationer er blevet gemt, vises **Kanaler**menuen på skærmen. Du kan redigere kanallisten efter dine ønsker med **Rediger**-fane-mulighederne eller tryk på **Menu**-knappen, for at forlade og se TV.

Mens søgningen fortsætter, kan der fremkomme en meddelelse som spørger om du vil sortere kanalerne i henhold til LCN(\*). Vælg **Ja** og tryk på **OK** for at bekræfte.

(\*) LCN er et logisk kanalnummer-system, der arrangerer tilgængelige udsendelser i overensstemmelse med en genkendelig kanalrækkefølge, (hvis denne er tilgængelig).

**Bemærk:** Sluk ikke for TV'et under førstegangsinstallationen. Bemærk at nogle indstillinger er muligvis ikke tilgængelige afhængigt af det valgte land.

#### Brug af Satellite Channel Table-funktionen

Du kan udføre disse handlinger ved brug af **Indstillinger>Installation>Satellitindstillinger>Satellite Channel Table**-menuen. Der er to valgmuligheder i relation til denne funktion.

Du kan hente eller sende Satellite channel table-data. For at kunne udføre disse funktioner, skal en USBenhed være tilsluttet til fjernsynet. Du kan uploade de nuværende tjenester og tilhørende satellitter og transpondere i TV'et til en USB-enhed.

Desuden kan du downloade en af Satellite channel table-filerne, der er gemt i USB-enheden, til TV'et.

Når du vælger en af disse filer, vil alle tjenester og relaterede satellitter og transpondere i den valgte fil blive gemt i TV'et. Hvis du har forbundne jord-, kabelog/eller analoge tjenester, vil de blive beholdt og kun satellittjenester vil blive fjernet.

Kontroller din antenne bagefter og foretag ændringer, om nødvendigt. En fejlmeddelelse om "**Intet signal**" kan blive vist, hvis antenneindstillingerne ikke er konfigureret korrekt.

#### Medieafspilning via USB-indgang

Du kan tilslutte en 2,5" og 3,5" tommer HDD med ekstern strømforsyning) eksterne harddiske eller USB-nøgle til dit TV, ved hjælp af USB-indgange på TV'et.

VIGTIGT: Tag en sikkerhedskopi af dine filer på dine lagringsenheder, før du tilslutter dem til tv'et. Producenten kan ikke holdes ansvarlig for skadede filer og datatab. Visse USB-enheder (f.eks. MP3afspillere) eller USB-harddiskdrev/-nøgler er muligvis ikke kompatible med dette TV. TV'et understøtter FAT32 og NTFS diskformattering men optagelse vil ikke være tilgængelige med NTFS-formaterede diske.

Under formatering af USB-harddiske, der har mere end 1TB (Terabyte) lagerplads kan du muligvis opleve nogle problemer i formateringsprocessen.

Vent lidt, før hver tilslutning og frakobling, da afspilleren muligvis stadig læser filer. Undladelse af dette kan forårsage fysisk skade på USB-afspilleren og på selve USB-enheden. Træk ikke drevet ud under afspilning af en fil.

Du kan bruge USB-hubs med TV'ets USB-indgange. USB-hubs med ekstern strømforsyning anbefales i et sådant tilfælde.

Det anbefales at bruge TV'ets USB-indgang(e) direkte, hvis du skal tilslutte en USB-harddisk.

Bemærk: Når du ser billedfiler, kan Mediebrowser-menuen kun vise 1000 billedfiler, der er gemt på den tilsluttede USB-enhed.

#### **USB-optagelse**

#### Optagelse af et program

VIGTIGT: Når du bruger en ny USB harddisk, anbefales det at du først formaterer disken ved hjælp af dit TV's "Format disk" funktion under **Media Player>Indstillinger>Optagelse indstillinger** menu. Hvis du vil optage et program, skal du først tilslutte en USB-disk til dit TV, mens TV'et er slukket. Du skal derefter tænde for TV'et for at aktivere optagelsesfunktionen.

For at bruge optagelse, skal dit USB-stik have 2 GB ledig plads og være USB 2.0 kompatibel. Hvis USB-drevet ikke er kompatibelt, vil en fejlmeddelelse blive vist. For at optage langvarige programmer, såsom film, anbefales det at bruge USB-harddiskdrev (HDD's ).

Optagede programmer gemmes på den tilsluttede USB-disk. Hvis du ønsker det, kan du gemme/kopiere optagelser til en computer, men disse filer vil ikke være tilgængelige til afspilning på computeren. Du kan kun afspille optagelser via dit TV.

Forsinkelse af læbesynkronisering kan forekomme under tidsforskydning. Radiooptagelse understøttes ikke. •TV'et kan optage programmer i op til ti timer.

Optagede programmer opdeles i partitioner på 4 GB. Hvis skrivehastigheden for den tilsluttede USB-disk ikke er tilstrækkelig, kan optagelsen mislykkes, og tidsforskydningsfunktionen vil muligvis ikke være tilgængelig.

Af denne grund anbefales det at bruge USBharddiskdrev til optagelse af HD-programmer.

Frakobl ikke USB/HDD under en optagelse. Dette kan beskadige den tilsluttede USB/HDD.

Hvis netledningen er taget ud, mens der er en aktiv USB-optagelse timerindstilling, vil den blive annulleret. Multipartitionsunderstøttelse er til rådighed. Der understøttes højst to forskellige partitioner. USBdiskens første partition bruges til USB-optagelsesklare funktioner. Den skal også formateres som den primære partition, for at kunne bruges til USB-optagelsesklare funktioner.

Nogle stream-pakker ikke kan registreres på grund af signalproblemer, så nogle gange kan billederne fryse under afspilning.

Tasterne Optag, Afspil, Pause, Display (til playlistdialog)-taster kan ikke bruges, mens Tekst-TV er aktiveret. Hvis timeren starter en optagelse, når tekst-TV er tændt, slukkes tekst-TV automatisk. Tekst-TV deaktiveres også ved løbende optagelse eller afspilning.

#### Tidsforskudt optagelse

Tryk på knappen **Pause** mens du ser en udsendelse for at aktivere tidsforskydningstilstand. I tidsforskydningstilstand, sættes programmet på pause og optages samtidigt på den tilsluttede USB-disk.

Tryk på **Afspil**-knappen igen, for at genoptage program på pause, fra hvor du stoppede. Tryk på knappen **Stop** for at stoppe tidsforskudt optagelse og vende tilbage til live-udsendelsen.

Tidsforskydning kan ikke bruges, mens du er i radiotilstand.

Du kan anvende tidsforskudt tilbagespolingsfunktion efter at have genoptaget normal afspilning eller hurtig fremadspolings-valg.

#### Øjeblikkelig optagelse

Tryk på **Optag-**knappen for at starte optagelsen af en begivenhed med det samme, mens du ser et program. Du kan trykke på **Optag-**knappen på fjernbetjeningen igen, for at optage den næste event efter at have valgt det næste program inde fra EPG. Tryk på knappen **Stop** for at annullere øjeblikkelig optagelse.

Du kan ikke skifte udsendelser under optagelsestilstand. Når du optager et program eller under tidsforskydnings, vises en advarselsmeddelelse på skærmen, hvis din USB-enheds hastighed ikke er tilstrækkelig.

#### Visning af optagede programmer

Vælg **Optagelser** fra **TV-**menuen. Vælg et optaget element fra listen (hvis det er optaget tidligere). Tryk på knappen **OK** for at se **Valg-**menuen. Vælg en indstilling og tryk på **OK**.

**Bemærk:** Hovedmenuen og menupunkter kan ikke åbnes under afspilningen.

Tryk på knappen **Stop** for at stoppe en afspilning og vende tilbage til **Optagelse.** 

#### Langsom fremadspoling

Hvis du trykker på **Pause**-knappen, mens du ser optagede programmer, vil den langsomme fremadspolingsfunktion være tilgængelig. Du kan bruge Hurtig fremadspoling knappen for at spole fremad. Gentagne tryk på **Hurtig fremadspolings**knappen ændrer langsom fremspolingshastighed.

#### Optagelseskonfiguration

Vælg fanen Indstillinger i menuen TV> Optagelser for at konfigurere optageindstillingerne, og tryk på OK.

Formater disk: Du kan bruge Formater Diskfunktionen til formatering af den tilsluttede USB-disk. Din pinkode er nødvendig for at bruge Formater Disk-funktionen.

**Bemærk:** (\*) Standard pinkode kan indstilles til 0000 eller 1234. Hvis du har defineret pinkoden, (der anmodes om den, afhængigt af landevalg) under **Førstegangsinstallationen**, så brug den pinkode, du har defineret.

**VIGTIGT:** Formattering af USB-drevet vil slette ALLE data på det, og dets filsystem vil blive konverteret til FAT32. I de fleste tilfælde vil driftsfejl blive ordnet efter en formattering, men du vil miste ALLE dine data.

Hvis meddelelsen "**USB-diskens skrivehastighed er** for langsom til optagelse" vises på skærmen under start af en optagelse, skal du forsøge at genstarte optagelsen. Hvis du stadig får vist samme fejl, er det muligt, at USB-disken ikke opfylder hastighedskravene. Prøv at tilslutte en anden USB-disk.

#### Mediebrowser

Du kan afspille billede-, musik- og filmfiler gemt på en USB-disk ved at slutte den til dit TV. Tilslut en USB-disk til en af USB-indgangene, der er placeret på siden af TV'et.

Når du har tilsluttet en USB-lagerenhed til dit tv, vises **mediebrowser** menuen på skærmen. Du kan få adgang til indholdet af den tilsluttede USB-enhed helst senere fra menuen **Kilder**. Vælg den tilhørende USB-indgangsindstilling i denne menu, og tryk på **OK**  . Vælg derefter den ønskede fil, og tryk på **OK for** at vise eller afspille den igen.

Du kan indstille dine **Mediebrowser**-præferencer ved at bruge menuen **Indstillinger. Indstillingsmenuen** er tilgængelig via informationslinjen, som vises nederst på skærmen, når du trykker på **Info**- knappen, mens du afspiller en videofil eller viser en billedfil. Tryk på **Info**- knappen, fremhæv tandhjulssymbolet placeret på højre side af informationslinjen, og tryk på **OK**. **Billedindstillinger** , **Lydindstillinger** , **Mediebrowserindstillinger** og **Indstillinger** menuer vil være tilgængelige. Indholdet af disse menuer kan ændre sig efter typen af den aktuelt åbne mediefil. **Kun Lydindstillinger**-menuen vil blive tilgængelig under afspilning af lydfiler.

| Sløjfe-/blandingsfunktion         |                                                                                         |  |
|-----------------------------------|-----------------------------------------------------------------------------------------|--|
| Start afspilning med og aktiver   | Alle filer på listen vil<br>løbende blive afspillet i<br>original rækkefølge            |  |
| Start afspilning med og aktiver 🚍 | Den samme fil afspilles i<br>sløjfe (gentag)                                            |  |
| Start afspilning med og aktiver 🔀 | Alle filer på listen vil<br>løbende blive afspillet i<br>tilfældig rækkefølge           |  |
| Start afspilning med og aktiver,  | Alle filer på listen vil<br>løbende blive afspillet<br>i samme tilfældige<br>rækkefølge |  |

For at bruge funktionerne på informationslinjen skal du markere symbolet for funktionen og trykke på **OK**. For at ændre status for en funktion fremhæv symbolet for funktionen og tryk **OK** så meget som nødvendigt. Hvis symbolet er markeret med et rødt kryds, betyder det, at det er deaktiveret.

#### FollowMe TV

Med din tablet kan du streame den aktuelle udsendelse fra dit smart-tv ved hjælp af **FollowMe TV**-funktionen. Installer den ønskede Smart Center-applikation på din mobilenhed. Start applikationen.

For yderligere oplysninger om brug af denne funktion henvises til instruktionerne for det program, du bruger.

Bemærk: Afhængigt af model understøtter dit TV muligvis ikke denne funktion. Denne applikation er måske ikke kompatibel med alle mobile enheder. UHD (4K, Ultra HD)kanaler er ikke understøttet, og begge enheder skal være tilsluttet det samme netværk.

#### CEC

Denne funktion gør det muligt at styre de CECkompatible enheder, der er tilsluttet via HDMI-porte ved hjælp af fjernbetjeningen til TV'et.

CEC-valget i menuen System>Indstillinger>Mere skal først indstilles til Aktiveret. Tryk på Kilde-knappen og vælg HDMI-indgang på den tilsluttede CEC-enhed fra menuen Kildeliste. Når en ny CEC-kildeenhed er tilsluttet, vil den blive opført i kildemenuen med sit eget navn, i stedet for det tilsluttede HDMI-portnavn (såsom DVD-afspiller, optager 1 osv.).

TV'ets fjernbetjening er automatisk i stand til at udføre de vigtigste funktioner efter den tilsluttede HDMI-kilde er valgt. For at afslutte denne funktion og styre TV'et via fjernbetjeningen igen, tryk og hold "0-Nul" knappen på fjernbetjeningen nede i 3 sekunder.

Du kan deaktivere CEC-funktionaliteten ved at indstille den relaterede indstilling under menuen **Indstillinger>** System> Mere i overensstemmelse hermed.

TV'et understøtter også ARC (Audio Return Channel) funktionen. Denne funktion er en lydforbindelse med henblik på at erstatte andre kabler mellem fjernsynet og musiksystemet (A/V-modtager eller højttalersystem).

Når ARC er aktiv, slår TV 'et ikke sine øvrige lydudgange fra automatisk. Så du skal sænke lydstyrken manuelt på TV'et til nul, hvis du ønsker at høre lyd fra den tilsluttede lydenhed (samme som andre optiske eller koaksiale digitale udgange). Hvis du ønsker at ændre tilsluttede enheders lydstyrke, skal du vælge denne enhed fra kildelisten. I så fald bliver volumenkontrol-tasterne skiftet til den tilsluttede lydenhed.

Bemærk: ARC understøttes kun via HDMI2 input.

#### System Audio Control

Giver mulighed for en audio-forstærker/receiver, der skal bruges med TV'et. Lydstyrken kan styres ved hjælp af fjernbetjeningen til TV'et. For at aktivere denne funktion indstilles **Højttaler**e i menuen **System> Indstillinger>Flere** som **Forstærker**. TV-højttalerne slås fra, og lyden fra kilden, der ses vil blive leveret fra det tilsluttede lydsystem.

**Bemærk:** Den anvendte lydenhed skal understøtte funktionen til indstilling af systemets lyd og **CEC-**funktionen bør være **aktiveret**.

#### Manuel

Du kan finde en vejledning til TV'ets funktioner i E-Manualen.

For at bruge E-Manualen, skal du indtaste menuen **Indstillinger**, vælge **Manualer** og trykke på **OK**. For hurtig adgang til E-Manual skal du trykke på **Menu**knappen og derefter Info-knappen.

Brug navigationsknapperne til at vælge en ønsket kategori. Hver kategori omfatter forskellige emner. Vælg et emne og tryk på **OK** for at læse vejledningen. For at lukke billedet E-manual tryk på knappen **Exit** eller **Menu**.

**Bemærk:** Afhængigt af model understøtter dit tv muligvis ikke denne funktion. Indholdet i E-Manual kan variere afhængigt af modellen.

# Indstillingsmenuens indhold

| D:11 | a al ina | ~ ~     |     |    |
|------|----------|---------|-----|----|
| вш   | eam      | eniin   |     | 10 |
|      | Call     | CIIGIII | and |    |

| stand          | Du kan ændre billedtilstanden, så den passer til dine præferencer eller behov.<br>Billedtilstand kan indstilles til en af følgende: <b>Biograf</b> , <b>Spil (valgfri),Sport</b> s,<br><b>Dynamisk</b> og <b>Natur</b> . |
|----------------|----------------------------------------------------------------------------------------------------|
| Kontrast       | Indstiller lyse og mørke værdier på skærmen.                                                                                                    |
| Lysstyrke      | Justerer skærmens lysstyrkeværdier.                                                                                                    |
| Skarphed       | Indstiller skarphedsværdien for de genstande, der vises på skærmen.                                                                                                    |
| Farve          | Indstiller farveværdien og justerer farverne.                                                                                                    |
| ergibesparelse | Til indstilling af Energibesparelse til Brugerdefineret, Minimum, Mellem,<br>Maksimum, Auto, Skærm Fra eller Slukket.<br>Bemærk: Nogle indstillinger kan være anderledes, afhængigt af den valgte tilstand.              |
|                | stand<br>Kontrast<br>Lysstyrke<br>Skarphed<br>Farve<br>ergibesparelse                                                                                                    |

Denne indstilling kontrollerer baggrunds-belysningsniveauet. Funktionen Baggrundsbelysning Baggrundsbelysning vil være inaktiv, hvis Energibesparelse er indstillet til andet end Brugerdefineret.

#### Avancerede indstillinger

|            | Dynamisk kontrast                                                                                                    |               | Du kan ændre det dynamiske kontrastforhold til den ønskede værdi.                                                                                                    |
|------------|----------------------------------------------------------------------------------------------------|---------------|----------------------------------------------------------------------------------------------------|
|            | Støjreduktion                                                                                                    |               | Hvis signalet er for svagt, og der er støj på billedet, benyttes indstillingen<br><b>støjreduktion</b> indstillingen til reduktion af støj.                                                             |
|            | Farvetemperatur                                                                                                    |               | Indstiller den ønskede farvetemperatur-værdi. Kølig, Normal, Varm og brugerdefinerede indstillinger er tilgængelige.                                                                                    |
|            |                                                                                                    | Hvidbalance   | Hvis <b>Farvetemperatur</b> er indstillet som <b>Brugerdefineret</b> , vil denne indstilling være tilgængelig. Forøg "varme" eller "kølighed" i billedet, ved at trykke på venstre eller højre knapper. |
|            | Bil                                                                                                    | ledzoom       | Indstiller det ønskede billedstørrelsesformat.                                                                                                    |
|            |                                                                                                    | Billedskift   | Denne indstilling kan være tilgængelig afhængigt af <b>billedzoomindstillingen</b> .<br>Fremhæv og tryk på <b>OK</b> , og brug derefter retningsknapperne til at skifte billedet<br>opad eller nedad .  |
|            | Filmtilstand                                                                                                    |               | Film optages med et andet antal billeder pr. sekund, end almindelige TV-programmer.<br>Når du ser film, skal du aktivere denne funktion for tydeligt at kunne se scener i<br>hurtig bevægelse.          |
|            | Hu                                                                                                    | dfarvetone    | Balanceniveauet kan indstilles til mellem -5 og 5.                                                                                                    |
|            | Fa                                                                                                    | rveskift      | Indstiller den ønskede farvetone.                                                                                                    |
|            | Fu                                                                                                    | ld HDMI-skala | Når du ser TV fra en HDMI-kilde, vil denne feature blive synlig. Du kan bruge denne funktion til at forstærke de sorte farver i billedet.                                                               |
| PC         | ;-po                                                                                                    | sition        | Vises kun, når indgangskilden er indstillet til VGA/PC.                                                                                                    |
|            | Au                                                                                                    | toposition    | Hvis billedet ikke er centreret i VGA-tilstand, skal du bruge denne indstilling til automatisk at justere billedets position. Tryk <b>OK</b> for at starte automatisk justering.                        |
|            | V-p                                                                                                    | position      | Dette punkt rykker billedet vandret mod skærmens højre eller venstre side.                                                                                                    |
|            | L-p                                                                                                    | position      | Denne funktion rykker billedet lodret mod skærmens top eller bund.                                                                                                    |
|            | Pi                                                                                                    | celtakt       | Pixeltakt-justeringer korrigerer interferens, der ses som lodrette bånd i pixel-intensive<br>præsentationer som regneark eller sætninger eller tekst i lille skriftstørrelse.                           |
|            | Fa                                                                                                    | se            | Afhængigt af indgangskilden (computer osv.) vil du muligvis se et sløret eller støjende<br>billede på skærmen. Du kan bruge fase til at få et klarere billede ved at prøve dig frem.                    |
| Nu         | Istil                                                                                                    | lling         | Nulstiller billedindstillingerne til fabriksstandarderne. (Undtagen Spiltilstand).                                                                                                    |
| VG.<br>PC: | VGA (PC) tilstand er visse ikoner i <b>billed</b> menuen ikke tilgængelige. I stedet vil VGA -tilstand blive føjet til <b>Billedindstillingerne</b> når du er i PC-tilstand |               |                                                                                                    |

| Lydmenuindhold                      |                                                                                                    |  |
|-------------------------------------|----------------------------------------------------------------------------------------------------|--|
| Lydstyrke                           | Justerer lydstyrken.                                                                                                    |  |
| Equalizer                           | Vælger equalizertilstanden. Brugerdefinerede indstillinger kan kun foretages, når du står i brugertilstand.                                                                                                    |  |
| Balance                             | Justerer om lyden kommer fra den venstre eller højre højttaler.                                                                                                    |  |
|                                     | Indstiller lydstyrke for hovedtelefoner.                                                                                                    |  |
| Hovedtelefon                        | Inden du bruger hovedtelefoner, så sørg for at lydstyrken i hovedtelefonerne er indstillet til et lavt niveau, for at forhindre skader på din hørelse.                                                                                                |  |
| Lydtilstand                         | Du kan vælge en lydtilstand (hvis den viste kanal understøtter).                                                                                                    |  |
| AVL (Automatisk<br>Lydstyrkegrænse) | Funktion indstiller lyden for at opnå fast udgangsniveau mellem programmer.                                                                                                    |  |
| Hovedtelefoner/                     | Når du tilslutter en ekstern forstærker til dit TV ved hjælp af hovedtelefonstikket, kan du vælge denne indstilling som <b>Lineout</b> . Hvis du har tilsluttet hovedtelefoner til TV'et skal du indstille denne mulighed til <b>Hovedtelefoner</b> . |  |
| Lineout                             | Inden du bruger hovedtelefoner, så sørg for at dette punkt er indstillet til <b>Hovedtelefoner.</b><br>Hvis den er sat til <b>lineout</b> , vil outputtet fra hovedtelefonstikket indstilles til maksimum,<br>som kan skade din hørelse.              |  |
| Dynamisk bas                        | Aktiverer eller deaktiverer den dynamiske bas.                                                                                                    |  |
| Surround-lyd                        | Surround-lyd-tilstanden kan skiftes mellem Til og Fra.                                                                                                    |  |
| Digital udgang                      | Indstiller lydtype for digital udgang.                                                                                                    |  |

| Netværk Menu Indhold                                                                                       |                                                                                                    |  |
|----------------------------------------------------------------------------------------------------|----------------------------------------------------------------------------------------------------|--|
| Netværkstype                                                                                               | Deaktiver netværksforbindelsen eller ændre forbindelsestypen.                                                                                                    |  |
| Scan trådløse<br>netværk                                                                                   | Start en søgning efter trådløse netværk. Denne indstilling er kun tilgængelig, hvis <b>Netværkstypen</b> er indstillet til <b>Trådløs enhed.</b>                                                                                                    |  |
| Tryk WPS på din<br>wifi-router                                                                             | Hvis din modem/router enhed har WPS, kan du direkte oprette forbindelse til den ved hjælp<br>af denne indstilling. Fremhæv dette valg og tryk på OK. Gå til din modem/routerenhed,<br>og tryk på WPS-knappen på den for at oprette forbindelsen. Denne indstilling er kun<br>tilgængelig, hvis <b>Netværkstypen</b> er indstillet til <b>Trådløs enhed.</b> |  |
| Internethastighedstest                                                                                     | start en hastighedstest for at kontrollere din forbindelsesbåndbredde. Resultatet vises skærmen, når det er færdigt.                                                                                                    |  |
| Avancerede<br>indstillinger                                                                                | Skift IP og DNS konfigurationer på dit tv.                                                                                                    |  |
| Wake ON                                                                                                    | Du kan aktivere eller deaktivere denne funktion ved at indstille den til Til eller Fra.                                                                                                    |  |
| Bemærk: For detaljerede oplysninger om valgmulighederne i denne menu henvises til afsnittet Forbindelser . |                                                                                                    |  |

| Indhold af installationsmenu                                                                                                    |                                                                                                    |  |  |
|----------------------------------------------------------------------------------------------------|----------------------------------------------------------------------------------------------------|--|--|
| Automatisk<br>kanalscanning<br>(genindstilling)                                                                                      | Viser automatiske indstillingsmuligheder. <b>Antenne:</b> Søger og gemmer antenne-<br>DVB-sendere. <b>Kabel:</b> Søger og gemmer kabel-DVB-sendere. <b>Analog:</b> Søger efter og gemmer analoge stationer. <b>Satellit:</b> Søger efter og gemmer satellitstationer.                                                                                                    |  |  |
| Manuel kanalscanning                                                                                                    | Denne funktion kan bruges til indtastning af direkte udsendelser.                                                                                                    |  |  |
| Netværkskanalscanning                                                                                                    | Søger efter de sammenkædede kanaler i udsendelsessystemet. Antenne: Søger efter antennebaserede netværkskanaler. Kabel: Søger efter kabelbaserede netværkskanaler. Satellit: Søger efter satellitbaserede netværkskanaler.                                                                                                    |  |  |
| Analog finindstilling<br>ikke tilgængelig, hvis der ikke er gemt analoge kanaler, og hvis den nuva<br>kanal ikke er en analog kanal. |                                                                                                    |  |  |
| Satellitindstillinger                                                                                                    | Konfigurerer satellitindstillinger. <b>Satellitliste</b> : Viser tilgængelige satellitter.<br>Du kan <b>Tilføje</b> , Slette satellitter eller <b>Rediger</b> e satellitindstillinger på listen.<br><b>Antenneinstallation</b> : Du kan ændre satelliteantenneindstillinger og starte en<br>ny satellitskanning. <b>Valg af kanaloversigt</b> Du kan uploade eller downloade en<br>satellitkanaltabel ved brug af tilhørende valgmuligheder.                              |  |  |
| Installationsindstillinger<br>(Ekstra)                                                                                               | Viser menuen installationsindstillinger. <b>Standby-søgning(*):</b> Dit TV vil søge<br>efter nye eller manglende kanaler, mens det er i standby. Eventuelle nye fundne<br>udsendelser vil blive vist. <b>Dynamisk Kanalopdatering (*):</b> Hvis denne indstilling<br>er indstillet som Aktiveret, ændringerne på udsendelserne, såsom frekvens, kanal<br>navn, undertekstsprog osv, vil blive anvendt automatisk, mens du ser.<br>(*) Tilgængelighed afhængig af modellen |  |  |
| Slet serviceliste                                                                                                    | Brug denne indstilling til at rydde de lagrede kanaler. Denne indstilling er kun synlig, når Land er indstillet til Danmark, Sverige, Norge eller Finland.                                                                                                    |  |  |
| Vælg aktivt netværk                                                                                                    | Denne indstilling gør det muligt at vælge at kun udsendelserne inden det valgte<br>netværk skal være opført i kanallisten. Denne funktion er kun tilgængelig for<br>landevalg for Norge.                                                                                                    |  |  |
| Signaloplysninger                                                                                                    | Du kan anvende dette menupunkt for at overvåge signal relaterede informationer<br>såsom signal<br>niveau/kvalitet, netværk navn mv efter tilgængelige frekvenser.                                                                                                    |  |  |
| Førstegangsinstallation                                                                                                    | Sletter alle gemte kanaler og indstillinger, nulstiller TV et til fabriksindstillingerne.                                                                                                    |  |  |

| Lydmenu-indhold         |                            |                                                                                                    |  |
|-------------------------|----------------------------|----------------------------------------------------------------------------------------------------|--|
| Betinget Adgang         |                            | Styrer moduler for betinget adgang, når tilgængelig.                                                                                                    |  |
| Sprog                   |                            | Du kan indstille et andet sprog afhængigt af stationen og landet.                                                                                                    |  |
| Privatindstillinger (*) |                            | Administrer Deres privatlivsrettigheder for smart tv-relaterede applikationer Tryk på OK for at gå ind i menuen og indstil efter Deres præferencer.                                                                                                    |  |
| Forældrekontrol         |                            | Indtast korrekt adgangskode for at ændre indstillinger for forældrekontrol. Du kan let justere <b>Menulås</b> , <b>Børnelås</b> , <b>Børnesikring</b> eller <b>Vejledning</b> i denne menu. Du kan også angive en ny <b>PIN-kode</b> eller angive standard <b>CICAM PIN</b> ved hjælp af de tilhørende valgmuligheder.<br><b>Bømærk:</b> Nogle menuindstillinger er muligvis ikke tilgængelige afhængigt af det valgte land ved <b>Førstengensistallation</b> (1) Standard PIN-kode kan indstilles til 0000 eller 1234. Hvis du her defineret                                                                |  |
|                         |                            | PIN-koden, (der anmodes om den, afhængigt af landevalg) under <b>Førstegangsinstallationen</b> , så brug<br>den PIN-kode, du har defineret.                                                                                                    |  |
| Da                      | to/tid                     | Indstiller dato og klokkeslæt.                                                                                                    |  |
| Kil                     | der                        | Rediger navnene, aktiver eller deaktiver valgte kildeindstillinger.                                                                                                    |  |
| Til                     | gængelighed                | Viser TV'ets muligheder for handikappede.                                                                                                    |  |
|                         | Tunghør                    | Aktiverer en særlig funktion, der sendes fra sendestationen.                                                                                                    |  |
|                         | Lydbeskrivelser            | Et fortællespor vil blive afspillet for blinde eller et svagsynet publikum. Tryk på <b>OK</b> for at se alle tilgængelige <b>Audio-Beskrivelses</b> -menupunkter. Denne funktion er kun tilgængelig, hvis TV-stationen understøtter den.                                                                                                    |  |
|                         |                            | Bemærk: Lydbeskrivelses-lydfunktionen er ikke til rådighed i optagelses- eller tidsforskydningstilstand.                                                                                                    |  |
|                         |                            | Hvis denne funktion understøttes af dit TV, kan du få vist dit ESN (*) nummer og deaktivere Netflix.                                                                                                    |  |
|                         |                            | (*) ESN-nummer er et unikt id-nummer for Netflix, skabt specielt til at identificere dit TV.                                                                                                    |  |
| Ne                      | tflix                      | Bemærk: For 4K video-streaming kræves der som minimum 25MD/s internetforbindelse hastigheden -<br>for eksempler på krav til streaming af 4K-indhold kan du finde flere oplysninger på Netflix hjemmeside<br>( <u>https://help.netflix.com/en/node/13444</u> ). Når du begynder at streame videoindhold via internettet, vil<br>kvaliteten af din forbindelse blive analyseret, og den fulde HD- eller 4K-kvalitet kan tage lidt tid at etablere,<br>eller vil i tilfælde af en langsom forbindelse ikke være muligt. Du bør tjekke din internet-kapaciteter med<br>din internet-udbyder, hvis du er usikker. |  |
| Me                      | re                         | Viser TV'ets andre indstillingsmuligheder.                                                                                                    |  |
|                         | Menu timeout               | Ændrer timeout-varighed for menuskærme.                                                                                                    |  |
|                         | LED til standby-<br>status | Hvis Off er sat til vil LED ikke lyse, når Fjernsynet er i standby tilstand.                                                                                                    |  |
|                         | HBBTV (*)                  | Du kan aktivere eller deaktivere denne funktion ved at indstille den til Til eller Fra.                                                                                                    |  |
|                         | Softwareopgradering        | Sikrer, at dit TV har den nyeste firmware. Tryk $\mathbf{OK}$ for at se valgmuligheder i menu.                                                                                                    |  |
|                         | Applikations-version       | Viser den aktuelle softwareversion.                                                                                                    |  |
|                         | Undertekst-tilstand        | Denne indstilling bruges til at vælge, hvilken underteksttilstand der skal være på skærmen ( <b>DVB</b> -undertekst/ <b>Tekst-TV</b> -undertekst), hvis begge er tilgængelige. Standardværdien er <b>DVB</b> -undertekst. Denne funktion er kun tilgængelig for landevalg for Norge.                                                                                                    |  |
|                         | Auto-TV slukket            | Indstiller den ønskede tid for at TV'et automatisk går i standby, når det ikke er i<br>brug. Denne indstilling kan indstilles fra 1 til 8 timer i trin på 1 time. Du kan også<br>deaktivere denne funktion ved at indstille den til <b>Fra</b> .                                                                                                    |  |
|                         | Biss Nøgle                 | Biss er et satellitscrambling-system, der bruges til nogle udsendelser. Hvis du<br>har behov for at indtaste en BISS-nøgle til en udsendelse, kan du bruge denne<br>indstilling. Fremhæv <b>Biss- nøgle</b> og tryk på <b>OK</b> for at indtaste nøgler på den<br>ønskede udsendelse.                                                                                                    |  |
|                         | Butikstilstand             | Vælg kun denne tilstand til butiksformål. Når <b>Butikstilstand</b> er aktiveret, er nogle<br>punkter i TV-menuen måske ikke tilgængelige.                                                                                                    |  |

| Aktiver Audio Video-<br>deling                                                                                                    | <b>Video-</b><br><b>AVS</b> -funktionen giver dig mulighed for at dele filer, der er gemt på din smartphone eller tablet-pc. Hvis du har en kompatibel smartphone eller tablet pc og den relevante software er installeret, kan du dele/afspille billeder på dit TV. Se vejledning om delingssoftware for mere information. |  |
|----------------------------------------------------------------------------------------------------|----------------------------------------------------------------------------------------------------|--|
| Strømsparetilstand                                                                                                    | Denne indstilling konfigurerer præferencen for strømsparetilstand. Sidste status og Standby er tilgængelige.                                                                                                    |  |
| Virtuel<br>Fjernbetjening                                                                                                    | Aktiverer eller deaktiverer den virtuelle fjernbetjeningsfunktion.                                                                                                    |  |
| CEC Med denne indstilling kan du aktivere og deaktivere CEC funktion<br>fuldstændig. Tryk på Venstre eller Højre knap, for at aktivere eller de<br>funktionen. |                                                                                                    |  |
| CEC Auto-strøm<br>Tændt                                                                                                    | Denne funktion gør det muligt for den tilsluttede HDMI-CEC-kompatible enhed at tænde for TV'et og skifte automatisk til dets indgangskilde. Tryk på <b>Venstre</b> eller <b>Højre</b> knap, for at aktivere eller deaktivere funktionen.                                                                                    |  |
| Højttalere                                                                                                    | For at høre TV-lyd fra den tilsluttede kompatible lydenhed indstill som <b>Forstærker.</b><br>Du kan bruge fjernbetjeningen til TV'et for at styre lydstyrken på lydenheden.                                                                                                    |  |
| Vis Alle Cookies (*)                                                                                                    | Vis alle gemte cookies.                                                                                                    |  |
| Slet Alle Cookies (*)                                                                                                    | Sletter alle gemte cookies.                                                                                                    |  |
| OSS                                                                                                    | Viser Open Source Software-licensoplysninger.                                                                                                    |  |
| ") Disse funktioner er muligvis ikke tilgængelige, afhængigt af modellen af Deres tv og det valgte land i første gangs installation.                           |                                                                                                    |  |

# Almindelig anvendelse

#### Brug af kanallisten

TV'et sorterer alle gemte stationer i kanallisten. Du kan redigere denne kanalliste, indstille favoritter eller indstille aktive stationer som skal vises med **kanal**menu-mulighederne. Tryk på **OK**/TV knappen, for at åbne Kanallisten. Du kan filtrere de angivne kanaler eller foretage avancerede ændringer i den aktuelle liste ved hjælp af indstillingerne **Filter** og **Rediger**. Fremhæv den fane, du vil have, og tryk på **OK for** at se tilgængelige muligheder.

#### Håndtering af favoritlister

Du kan oprette fire forskellige lister over dine foretrukne kanaler. Indtast menuen TV> Kanaler eller tryk på knappen **OK** for at åbne menuen Kanaler. Fremhæv fanen Rediger, og tryk på OK for at se redigeringsindstillingerne, og vælg indstillingen Tag / Aftag kanal. Vælg den ønskede kanal på listen ved at trykke på OK-knappen, mens kanalen er fremhævet. Du kan foretage flere valg. Du kan også bruge indstillingen Tag / Untag alle til at vælge alle kanaler på listen. Trvk derefter på Back / Return- knappen for at vende tilbage til menuerne Rediger. Vælg Tilføj/ Fiern indstilling, og tryk på knappen OK. Listen med favoritkanalerne vises herefter. Indstil den ønskede listeindstilling til Til. De/den valgte kanal/-er vil blive føjet til listen. For at fjerne en kanal eller kanaler fra en favoritliste følge de samme trin, og indstil den ønskede listeindstilling til Fra.

Du kan bruge funktionen **Filter** i menuen Rediger Kanalliste at filtrere kanaler i kanaloversigten permanent henhold til dine præferencer. Ved brug af dette **filter-valg**, kan du indstille en af dine fire favoritlister, der skal vises hver gang kanaloversigten åbnes.

#### Konfigurerer forældreindstillinger

Menuen **Forældreindstillinger** optioner kan bruges til at forbyde brugere i at se af visse programmer, kanaler og brug af menuerne. Disse indstillinger er placeret i **System>Indstillinger>Forældre**menu.

For at vise menufunktionerne for forældrelås, skal en PIN-kode indtastes. Efter indtastning af den korrekte PIN-kode, vil **Forældreindstillinger** blive vist.

**Menulås:** Denne indstilling aktiverer eller deaktiverer adgang til alle menuer eller installationsmenuer på TV'et.

Aldersgrænse: Når den er aktiveret, henter TV'et aldersanbefalingsoplysningerne fra udsendelsen og hvis dette aldersniveau er deaktiveret, deaktiveres adgang til udsendelsen.

**Bemærk:** Hvis landevalg **førstegangsinstallationen** er indstillet som Frankrig, Italien eller Østrig, vil **Alderslås**ens værdi indstilles til 18 som standard. **Børnesikring:** Når denne indstilling er sat til **TIL**, kan TV'et kun betjenes med fjernbetjeningen. I dette tilfælde virker knapperne på betjeningspanelet ikke.

Internetlås: Hvis denne mulighed er sat tilON, vil applikationer, der anvender internetblive deaktiveret. Sæt til OFF for at frigive disse applikationerigen.

Indstil PIN-kode: Angiver en ny PIN-kode.

Standard CICAM PIN: Denne mulighed vises som nedtonet, hvis ikke CI-modulet er indsat i CI-stikket på TV'et. Du kan ændre standard PIN-koden for CICAM, ved at bruge denne indstilling.

**Bemærk:** (\*) Standard PIN-kode kan indstilles til **0000** eller **1234.** Hvis du har defineret PIN-koden, (der anmodes om den, afhængigt af landevalg) under **Førstegangsinstallationen**, skal du bruge PIN-koden, som du har defineret.

Nogle indstillinger er muligvis ikke tilgængelige afhængigt af modellen og/eller det valgte land ved Førstegangsinstallationen.

#### Elektronisk programguide

Ved hjælp af elektronisk programstyringsfunktion på dit TV kan du gennemse begivenhedsplanen for de aktuelt installerede kanaler på din kanalliste. Det afhænger af den relaterede udsendelse, om denne funktion understøttes eller ej.

For at få adgang til programguiden, tryk på **Guide**knappen på din fjernbetjening. Du kan også bruge **Guide**-indstillingen under **TV**- menuen.

Der er 2 forskellige typer af tidsplan-layouts til rådighed, **Tidslinjeplan, Listeplan** og nu/næste-plan. For at skifte mellem disse layouts fremhæves fanen med navnet på det alternative layout på oversiden af skærmen og tryk på **OK**.

Brug retningsknapperne til at navigere gennem programguiden. Brug knappen **Tilbage/Retur** til at bruge fanebladet på øverste side af skærmen.

#### Tidslinjeoversigt

I denne layoutmulighed vises alle begivenheder i de listede kanaler efter tidslinjen . Du kan bruge retningsknapperne til at rulle gennem listen over begivenhederne. Fremhæv en begivenhed, og tryk på **OK for** at vise menuen for begivenhedsvalg.

Tryk på **Tilbage/Retur**-knappen for at bruge de tilgængelige faneblad. Fremhæv **Filter**-fanen og tryk på **OK** for at se alle de tilgængelige programmer. For at ændre layoutet fremhæve **Nu/Næste** og tryk på **OK** . Du kan bruge indstillingerne **Forrige dag** og **Næste dag** for at vise begivenhederne fra den foregående og næste dag.

Fremhæv **Extra**-fanen og tryk på **OK** for at se alle de tilgængelige programmer.

Fremhæv genre: Viser Vælg genre menu. Vælg et program og tryk på OK-knappen. Begivenhederne i programguiden, der matcher den valgte genre, fremhæves.

**Guide Søg:** Viser søge-muligheder Med denne funktion kan du søge inden for den valgte genre i programguidens database. Matchende resultater vil blive opført.

**Nu:** Viser den aktuelle begivenhed fra den fremhævede kanal.

**Zoom** Fremhæv og tryk på **OK for** at se begivenheder i et bredere tidsinterval.

#### Nu/Næste plan

I denne layout-mulighed vil kun begivenheder i den fremhævede kanal blive listet. Du kan bruge retningsknapperne til at rulle gennem listen over begivenhederne.

Tryk på **Tilbage/Retur**-knappen for at bruge de tilgængelige faneblad. Fremhæv **Filter**-fanen og tryk på **OK** for at se alle de tilgængelige programmer. For at ændre layoutet fremhæve **Tidsplan** og tryk på **OK**.

#### Eventmuligheder

Brug retnings knapperne for at fremhæve en event og tryk på **OK**-knappen for at vise **Eventvalgmuligheder**-menu. Følgende indstillinger er tilgængelige.

**Vælg kanal:** Denne indstilling kan bruges til at skifte til den valgte kanal, for at se den. Programguiden bliver lukket.

**Mere info:** Viser detaljeret information om den valgte event. Brug op og nedretningsknapperne til at rulle gennem teksten.

Indstil Timer på Begivenhed / Slet timer på Begivenhed: Vælg funktionen Indstil timer i hændelsesindstillinger og tryk på OK. Du kan indstille en timer til fremtidige events. For at annullere en allerede indstillet timer, marker dette event og tryk på knappen OK. Vælg derefter Slet timer på Eventindstillinger. Timeren slettes.

**Optag/Slet Rec. Timer : Vælg funktionen** Optag og tryk på **OK**-knappen. Hvis programmet vil blive sendt på et senere tidspunkt, vil det blive føjet til en Timerliste, for at blive optaget. Hvis det valgte event bliver udsendt nu, starter optagelsen straks.

For at annullere en allerede indstillet optagelse, skal du markere det program, og tryk på **OK** og vælg indstillingen **Slet Rec. Timer**. Optagelsestimeren vil blive slettet.

**VIGTIGT:** Tilslut en USB-disk til dit TV, mens TV'et er slukket. Du skal derefter tænde for TV'et for at aktivere optagelsesfunktionen.

**Bemærkninger:** Du kan ikke skifte til en anden kanal, mens der er en aktiv optagelse eller timer på den aktuelle kanal.

Det er ikke muligt at indstille timeren eller optage-timer til to eller flere individuelle hændelser i samme tidsinterval.

#### Tekst-TV tjenester

Tryk på **Tekst-TV**-knappen, for at vælge. Tryk igen for at aktivere mix-tilstand, hvilket giver dig mulighed for at se tekst-tv-siden og tv-udsendelsen samtidig. Tryk en gang mere for at afslutte. Når det er tilgængeligt, vil afsnit på Tekst-TV-siden blive farvekodet og kan vælges ved hjælp af de farvede knapper. Følg de anvisninger, der vises på skærmen.

#### DIGITAL TEKST-TV

Tryk på knappen **Tekst**-TV for at se Digital tekst-TV-information. Betjen det med de farvede knapper, markørknapperne og knappen **OK**. Betjeningsmetoden kan variere afhængigt af indholdet af det digitale tekst-TV. Følg de anvisninger, der vises på digitalt Tekst-TV. Når knappen **Tekst** trykkes ned igen, vender TV'et tilbage til TV-udsendelsen.

#### Softwareopgradering

Dit TV er i stand til at finde og opdatere firmware automatisk via udsendelsessignalet eller via Internet.

#### Søgning efter softwareopgradering via brugergrænseflade

På hovedmenuen vælg **System** og derefter **Mere**. Naviger til **Softwareopgradering og tryk på** OKknappen. Vælg derefter **Søg efter opgradering og tryk på** OK, for at søge efter en ny softwareopgradering.

Hvis der findes en ny opgradering, påbegyndes installationen af denne. Efter download er afsluttet, vil der vises en advarsel, skal du trykke på knappen **OK for** at fuldføre softwareopgradering proces og genstart tv.

#### 3 AM-søgning og opgraderingsfunktion

Dit TV søger efter nye opgraderinger kl. 3:00, hvis **Automatisk skanning** under Opgraderingsvalgmenuen er **aktiveret** og hvis TV'et er tilsluttet et antennesignal eller til internettet. Hvis en ny software er fundet og hentet med succes, vil den blive installeret næste gang, der tændes.

Bemærk: Træk ikke strømkablet ud, mens lysdioden blinker under genstartprocessen. Hvis TV'et ikke tændes efter en opgradering, skal du tage stikket ud, vente to minutter og derefter sætte stikket i igen.

Alle opdateringer styres automatisk. Hvis en manuel søgning udføres, og der ikke findes nogen software, er dette den aktuelle version.

#### Fejlfinding & råd

#### TV'et vil ikke tænde

Sørg for, at strømledningen er sat korrekt i stikkontakten. Tryk på tænd-/sluk-knappen på TV et.

#### Dårligt billede

- · Tjek om du har tunet TV'et korrekt.
- Lavt signalniveau kan medføre billedforvrængning. Tjek venligst antenneadgangen.
- Kontroller om du har indstillet den rigtige kanalfrekvens, hvis du har udført manuel indstilling.

#### Intet billede

• TV'et modtager ikke noget signal. Tjek, at du har valgt den korrekte kilde.

- · Er antennen korrekt tilsluttet?
- Er antenneledningen beskadiget?
- Er der brugt de rigtige stik til tilslutning af antennen?
- · Hvis du er i tvivl, skal du kontakte din forhandler.

#### Ingen lyd

- Kontroller om TV'et er sat på lydløs. Tryk på knappen Lydløs eller skru op for lydstyrken for at tjekke.
- Der kommer kun lyd fra én højttaler Tjek balanceindstillingerne i Lydmenuen.

#### Fjernbetjening - ingen funktion

- Måske er batterierne brugt op. Skift batterierne.
- Batterierne er måske sat forkert i. Der henvises til afsnittet "Isætning af batterier i fjernbetjeningen".

#### Intet signal på en indgangskilde

- Det er muligt at enheden ikke er tilsluttet.
- Kontroller AV-kabler og forbindelser fra enheden.
- · Kontroller at enheden er tændt.

#### Billedet er ikke centreret i VGA-kilde

Hvis du vil have at dit TV automatisk centrerer billedet, skal du indtaste menuen **PC Position i billedmenuen** , fremhæve **Autoposition** og trykke på **OK**. Vent til det er færdigt. For at indstille billedets position manuelt kan du bruge indstillingerne **H Position** og **V Position** . Vælg den ønskede indstilling, og brug venstre og højre retningsknapper på fjernbetjeningen til at indstille.

#### Optagelse ikke tilgængelig

Hvis du vil optage et program, skal du først forbinde en USB memory-stick til TV'et, mens det er slukket. Du skal derefter tænde for TV'et, for at aktivere optagefunktionen. Hvis du ikke kan optage, skal du kontrollere lagerenheden er korrekt formateret, og der er tilstrækkelig plads.

#### USB er for langsom

Hvis meddelelsen "USB-diskens skrivehastighed er for langsom til at optage" vises på skærmen under start af en optagelse, skal du forsøge at genstarte optagelsen. Hvis du stadig får vist samme fejl, er det muligt at USB-disken ikke opfylder hastighedskravene. Prøv at bruge en anden USB-lagerenhed.

#### Typiske skærmtilstande for PC-indgang

Den følgende tabel illustrerer nogle af de typiske video-displaytilstande. Dit TV understøtter muligvis ikke alle opløsninger.

| Indeks | Opløsning | Frekvens |
|--------|-----------|----------|
| 1      | 640x480   | 60Hz     |
| 2      | 640x480   | 75Hz     |
| 3      | 800x600   | 56Hz     |
| 4      | 800x600   | 60Hz     |
| 5      | 800x600   | 72Hz     |

| 800x600   | 75Hz                                                                                                    |
|-----------|----------------------------------------------------------------------------------------------------|
| 1024x768  | 60Hz                                                                                                    |
| 1024x768  | 70Hz                                                                                                    |
| 1024x768  | 75Hz                                                                                                    |
| 1152x864  | 75Hz                                                                                                    |
| 1280x768  | 60Hz                                                                                                    |
| 1360x768  | 60Hz                                                                                                    |
| 1280x960  | 60Hz                                                                                                    |
| 1280x1024 | 60Hz                                                                                                    |
| 1280x1024 | 75Hz                                                                                                    |
| 1400x1050 | 60Hz                                                                                                    |
| 1440x900  | 60Hz                                                                                                    |
| 1440x900  | 75Hz                                                                                                    |
| 1920x1080 | 60Hz                                                                                                    |
|           | 800x600<br>1024x768<br>1024x768<br>1152x864<br>1280x768<br>1360x768<br>1280x960<br>1280x1024<br>1280x1024<br>1400x1050<br>1440x900<br>1440x900<br>1920x1080 |

#### Signalkompatibilitet for AV og HDMI

| Kilde   | Understøttede signaler |                                    | Tilgængelig |
|---------|------------------------|------------------------------------|-------------|
| Back AV | PAL                    |                                    | 0           |
|         | SECAM                  |                                    | 0           |
|         | NTSC4.43               |                                    | 0           |
|         | NTSC3.58               |                                    | 0           |
|         | 480i, 480p             | 60Hz                               | 0           |
| VDbD-   | 576i, 576p             | 50Hz                               | 0           |
| TPOPT   | 720p                   | 50Hz,60Hz                          | 0           |
|         | 1080i                  | 50Hz,60Hz                          | 0           |
|         | 480i, 480p             | 60Hz                               | 0           |
|         | 576i, 576p             | 50Hz                               | 0           |
| номі    | 720p                   | 50Hz,60Hz                          | 0           |
|         | 1080i                  | 50Hz,60Hz                          | 0           |
|         | 1080p                  | 24Hz, 25Hz,<br>30Hz, 50Hz,<br>60Hz | 0           |

#### (X: Ikke tilgængelig, O: Tilgængelig)

I visse tilfælde kan et signal ikke vises ordentligt på TV'et. Problemet kan være manglende overensstemmelse med standarder fra kildeudstyr (DVD, antenneboks osv.). Hvis man oplever sådanne problemer, bør man kontakte forhandleren samt producenten.

# Understøttede filformater til USB-tilstand

# Video-filformater

| Endelse                                                                   | Video Codec                  | Maks. opløsning & rammefrekvens og<br>bithastighed |  |
|---------------------------------------------------------------------------|------------------------------|----------------------------------------------------|--|
| .mpg, .mpeg, .dat, .vob                                                   |                              |                                                    |  |
| .ts, .trp, .m2ts                                                          | IMPEG 1/2, n.204, VC1        |                                                    |  |
| .avi                                                                      | MPEG1/2, MPEG4, H.264, MJPEG |                                                    |  |
| .mp4, .m4a, .m4v, .mov, .qt,<br>3gp, .3g2, .3gpp                          | MPEG1/2, H.263, MPEG4, H.264 |                                                    |  |
| .mkv                                                                      | MPEG 1/2, MPEG4, H.264       |                                                    |  |
| .flv                                                                      | Sorenson Sp, MPEG4, H.264    | H.264: 1080Px2@30fps - 50Mbps, 1080P@60fps -       |  |
| .ogm, .ogg                                                                | MPEG1/2, MPEG4               | 50Mbps <b>Andet:</b> 1080P@60fps - 50Mbps          |  |
| .asf, .wmv                                                                | MPEG4, WMV3, VC1             |                                                    |  |
| .rm, .rmvb                                                                | RV30, RV40                   |                                                    |  |
| .webm                                                                     | VP9, VP8                     |                                                    |  |
| .mp4, .mov, .3gpp, .3gp,<br>MPEG transport stream,<br>.ts,.trp, .tp, .mkv | PCM/H.265                    |                                                    |  |

#### Billed-filformater

| Endelse     | Specifikationer                                            | Opløsning (bredde x højde) |  |
|-------------|------------------------------------------------------------|----------------------------|--|
|             | Grundlinje                                                 | 8192 x 8192                |  |
| .jpg, .jpeg | Progressiv                                                 | 3000 x 3000                |  |
| hmn         | RGB 1/4/8/16/24/32 bit                                     |                            |  |
| qma.        | RLE 4/8 bit                                                |                            |  |
| .gif        | 87a                                                        | 8192 x 8192                |  |
|             | 89a (Kun 1 billede på animationsformat)                    |                            |  |
|             | Gråskala, 24/32 bit pr. pixel                              |                            |  |
| .png        | Interlace-format                                           |                            |  |
|             | Progressiv                                                 |                            |  |
| .tiff, .tif | Tagged image file-format                                   |                            |  |
|             | Lossy kompression VP8 key frame-version nummer-support 0~3 |                            |  |
| .webp       | Lossless komprimering                                      |                            |  |

# Audio-filformater

| Endelse | Formater              |
|---------|-----------------------|
| .mp3    | .mp3                  |
| .ac3    | .ac3                  |
| .aac    | .AAC                  |
| .wma    | WMA                   |
| .amr    | .AMR-NB, .AMR-WB      |
| .wav    | . MPEG La, .AAC, .PCM |
| .flac   | . FLAC                |

| Eksterne undertekster |                             |  |
|-----------------------|-----------------------------|--|
| Endelse               | Specifikationer             |  |
| .ssa                  | SubStation Alpha            |  |
| .ass                  | Advanced SubStation Alpha   |  |
| .srt                  | Subripper                   |  |
| .sub                  | Micro DVD / SubViewer       |  |
| .sub + .idx           | VOBSub                      |  |
| .txt                  | Micro DVD / TMPlayer / MPL2 |  |
| .mpl                  | MPL2                        |  |
| .smi                  | Sami                        |  |
| .jss                  | JACOSUB                     |  |
| .ttml                 | TTML                        |  |
| .txt / .sub           | DVDUNDERTEKST               |  |
| .lrc                  | -                           |  |

| Interne undertekster    |                       |  |
|-------------------------|-----------------------|--|
| Endelse                 | Specifikationer       |  |
| .mkv                    | VOBSub                |  |
| .mkv                    | ASS / SSA / TEXT      |  |
| .dat, .mpg, .mpeg, .vob | DVD-Undertekst        |  |
| .mp4                    | DVD undertekst, TEKST |  |

#### Understøttede DVI-opløsninger

Når du tilslutter udstyrtil stikkene på dit TV ved brug af et DVI-konverteringskabel(DVI til HDMI kabel - medfølger ikke), kan du referere til følgende information om opløsning.

|           | 56Hz | 60Hz | 66Hz | 70Hz | 72Hz | 75Hz |
|-----------|------|------|------|------|------|------|
| 640x400   |      |      |      | х    |      |      |
| 640x480   |      | x    | х    |      | x    | х    |
| 800x600   | х    | х    |      | х    | х    | х    |
| 832x624   |      |      |      |      |      | х    |
| 1024x768  |      | х    | х    | х    | х    | х    |
| 1152x864  |      | х    |      | х    |      | х    |
| 1152x870  |      |      |      |      |      | х    |
| 1280x768  |      | x    |      |      |      | х    |
| 1360x768  |      | x    |      |      |      |      |
| 1280x960  |      | x    |      |      |      | x    |
| 1280x1024 |      | x    |      |      |      | x    |
| 1400x1050 |      | х    |      |      |      | х    |
| 1440x900  |      | х    |      |      |      | х    |
| 1600x1200 |      | x    |      |      |      |      |
| 1680x1050 |      | x    |      |      |      |      |
| 1920x1080 |      | x    |      |      |      |      |

# Tilslutningsmuligheder

#### Kabelforbundet forbindelse

#### Tilslutning til et kabelnetværk

- Du skal have et modem eller en router, som er tilsluttet en aktiv bredbåndsforbindelse.
- Slut dit TV til dit modem eller din router via et Ethernet-kabel. Der er en LAN-port bag på (bagsiden) af dit TV.

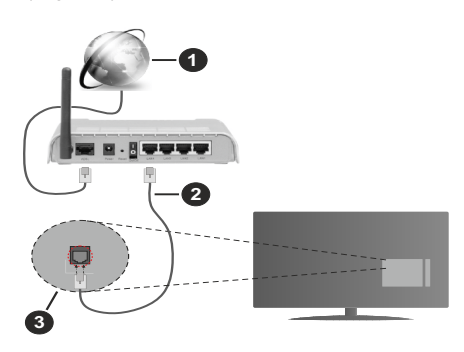

- 1. ISP-bredbåndsforbindelse
- 2. LAN (Ethernet)-kabel
- 3. LAN-indgangen på bagsiden af TV'et

For at konfigurere kablede indstillinger, se venligst Netværksindstillinger-afsnittet i Indstillings menuen.

 Du vil måske være i stand til at forbinde dit TV til dit LAN-netværk, afhængigt af dit netværks konfiguration. I et sådant tilfælde skal du bruge et Ethernet-kabel til at tilslutte dit TV direkte til netværkets stikkontakt.

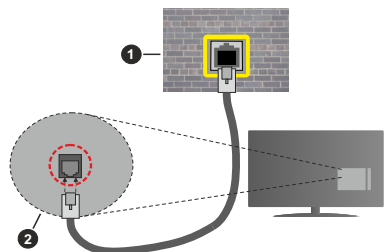

- 1. Netværksstik i væggen
- 2. LAN-indgangen på bagsiden af TV'et

# Konfiguration af kabelforbundne enhedsindstillinger

#### Netværkstype

Netværkstypen kan vælges som Kabelforbundet enhed, Trådløs enhed eller Deaktiveret i overensstemmelse med den aktive forbindelse til TV- apparatet. Indstil denne til **"Kabelforbundet enhed"** hvis du forbinder ved brug af et Ethernet-kabel.

#### Internethastighedstest

Fremhæv Internethastighedstest, og tryk på knappen OK. TV'et kontrollerer internetforbindelsens båndbredde og viser resultatet, når den er færdig.

#### Avancerede indstillinger

Fremhæv Avancerede indstillinger og tryk på knappen OK. På næste skærmbillede kan du ændre IP- og DNS-indstillingerne på TV'et. Fremhæv den ønskede indstilling og tryk på venstre eller højre knap, for at ændre indstillingen fra Automatisk til Manuel. Nu kan du indtaste Manuel IP-adresse og/ eller manuelle DNS værdier. Vælg det relaterede emne i rullemenuen og indtaste de nye værdier ved hjælp af de numeriske knapper på fjernbetjeningen. Marker Save og tryk på knappen OK for at gemme indstillingerne, når du er færdig.

#### Trådløs forbindelse

#### Tilslutning til et trådløst netværk

TV'et kan ikke oprette forbindelse til netværk med skjult SSID. For at gøre dit modems SSID synlig, skal du ændre dine SSID-indstillinger via modemets software.

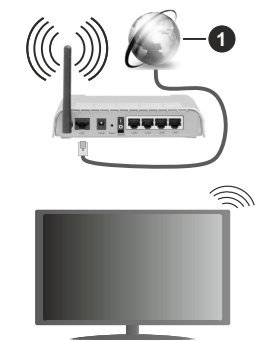

1. ISP-bredbåndsforbindelse

En trådløs N-router (IEEE 802.11a/b/g/n) med simultan 2,4 og 5 GHz-bånd er udviklet til at øge båndbredden. Disse er optimeret for en lettere og hurtigere HD-streaming af videoer, filoverførsler og trådløs gaming.

- Hyppigheden og kanalen varierer afhængigt af området.
- Transmissionshastigheden varierer afhængigt af afstanden og antallet af forhindringer mellem transmissionsprodukterne, konfigurationen af disse produkter, radiobølgeforholdene, ledningstrafik og de produkter, du bruger. Transmission kan også blive afbrudt eller afbrudt afhængigt af radioudbredelsesforhold, DECT-telefoner eller enhver anden WLAN 11b apparater. Standardværdierne for overførselshastigheden er de teoretiske

maksimumværdier for de trådløse standarder. De er ikke de faktiske hastigheder på datatransmission.

- Den placering, hvor overførslen er mest effektiv, varierer afhængigt af brugsmiljøet.
- Den trådløse funktion i TV'et understøtter 802.11 a, b, g og n-type modemmer. Det anbefales kraftigt, at du bruger IEEE 802.11n kommunikationsprotokollen for at undgå eventuelle problemer, mens du ser videoer.
- Du skal ændre dit modems SSID, når der er andre modemmer i nærheden med samme SSID. Ellers kan det støde på forbindelsesproblemer. Brug en kabelforbundet forbindelse i stedet, hvis du oplever problemer med den trådløse forbindelse.

#### Konfiguration af trådløse enhedsindstillinger

Åbn menuen **Netværk** og vælg **Netværkstype til Trådløs enhed** for at starte tilslutningsprocessen.

Fremhæv Scan Wireless Networks og tryk på OK for at starte en søgning efter tilgængelige trådløse netværk. Alle fundne netværk vil blive opført. Marker et netværk på listen, og tryk på OK for at forbinde.

**Bemærk:** Hvis modemet understøtter N-tilstand, skal du ændre indstillingerne for N-tilstanden.

Hvis det valgte netværk er beskyttet med en adgangskode, skal du indtaste den rigtige kode, ved at bruge det virtuelle tastatur. Du kan bruge dette tastatur via navigationsknapperne og knappen **OK** på fjernbetjeningen.

Vent, indtil IP-adressen vises på skærmen.

Det betyder, at forbindelsen nu er etableret. For at afbryde forbindelsen til en trådløst netværk, skal du fremhæve **Netværkstype** og tryk venstre eller højre for at indstille som **Deaktiveret**.

Hvis din router har WPS, kan du direkte forbinde til routeren uden at indtaste en adgangskode eller tilføje netværket først. Vælg **"Tryk WPS på din wifi router",** og tryk på **OK**. Gå til din modem/routerenhed, og tryk på WPS-knappen på den for at oprette forbindelsen. Du får vist en forbindelsesbekræftelse på dit TV, når enhederne har parret sig. Vælg **JA** for at forsætte. Ingen yderligere konfiguration er påkrævet.

Fremhæv Internethastighedstest og tryk på knappen OK for at kontrollere din internetforbindelses hastighed. Fremhæv Avancerede Indstillinger og tryk på OK-knappen, for at åbne den avancerede indstillingsmenu. Brug retningstaster og numeriske taster for at indstille. Marker Save og tryk på knappen OK for at gemme indstillingerne, når du er færdig.

#### Anden information

Status af forbindelsen vil blive vist som **Forbundet** eller **Ikke forbundet** og den aktuelle IP-adresse, hvis en forbindelse er etableret.

#### Tilslutning af din mobiltelefon via WLAN

 Hvis din mobile enhed har WLAN f-funktion,kan du slutte den til dit TV via en router, for at få adgang til indholdet på din enhed.. Til dette skal din mobiltelefon have en hensigtsmæssig delingssoftware.

Tilslut dit TV til din router ved at følge trinene nævnt i afsnittene ovenfor.

Bagefter skal du forbinde din mobiltelefon med routeren og derefter aktivere deling af software på din mobiltelefon. Vælg derefter filer, som du gerne vil dele med dit TV.

Hvis forbindelsen er etableret korrekt, bør du nu få adgang til de delte filer på din mobiltelefon via AVS(audio video sharing)-funktionen i dit TV.

Fremhæv **AVS-** indstillingen i menuen **Kilder**, og tryk på **OK**. De tilgængelige medieserverenheder i netværket vises. Vælg din mobile enhed og tryk på knappen **OK** for at fortsætte.

 Hvis den er tilgængelig, kan du hente en virtuel fjernbetjeningsapplikation på din mobile enhedsapplikationsudbyders server.

**Bemærk:** Denne funktion understøttes muligvis ikke af alle mobile enheder.

#### Wake ON

Wake-on-LAN (WoL) og Wake-on-Wireless LAN (WoWLAN) er standarder, der gør det muligt for en enhed at blive tændt eller vækket af en netværksbesked. Meddelelsen sendes til enheden ved hjælp af et program, der udføres på en fjernenhed, der er tilsluttet det samme lokale netværk, såsom en smartphone.

Dit tv er WoL- og (WoWLAN)-kompatibelt. Denne funktion kan være deaktiveret under førstegangsinstallationen. For at aktivere denne funktion indstilles **Wake On-**indstilling i **Netværks**menuen til **On**. Det er nødvendigt, at både enheden, hvorfra netværksbeskeden skal sendes til TV'et, og TV'et er tilsluttet det samme netværk. Wake On funktionen understøttes kun for Android OS enheder og kan kun

anvendes via YouTube og Netflix applikationer.

For at kunne bruge denne funktion til TV og fjernbetjeningen skal enheden tilsluttes mindst en gang mens TV'et er tændt. Hvis TV'et er slået fra, forbindelsen skal være genoprettet næste gang den er tændt. Ellers denne funktion vil ikke være tilgængelig. Dette gælder ikke, når TV'et er slået i standby-mode.

Udførelsen af nogle anordninger på markedet, kan variere afhængigt af software-arkitektur. Bruge kølvandet på funktion med en bedre ydeevne, Sørg venligst for, at din anordningen har den nyeste firmwareversion Hvis du vil have dit TV til at forbruge mindre strøm i standbytilstand, kan du deaktivere denne funktion ved at sætte **Wake On**-indstillingen som **Off**.

#### Trådløst display

Trådløs skærm er en standard for streaming af video og lydindhold. Denne funktion giver mulighed for at bruge dit TV som trådløs skærm.

#### Brug med mobile enheder

Der er forskellige standarder, som muliggør deling af skærme, herunder grafik-, video- og lyd-indhold mellem din mobilenhed og TV.

Tilslut den trådløse USB-dongle til dit TV først, hvis TV'et ikke har en intern WiFi-funktion.

Tryk derefter på knappen Kilde på fjernbetjeningen og skift til kilden Trådløs skærm.

Der vises et skærmbillede, som fortæller at TV'et er klar til tilslutning.

Åbn delingsapplikationen på din mobile enhed. Disse applikationer er opkaldt forskelligt for hvert mærke, se betjeningsvejledningen til din mobile enhed for detaljerede oplysninger.

Scan efter enheder. Når du har valgt dit TV og tilslutter, vil skærmen på din enhed blive vist på dit TV.

Bemærk: Denne funktion kan kun bruges, hvis den mobile enhed understatter denne funktion. Hvis du oplever problemer med forbindelsen, skal du kontrollere, om den operativsystemversion, du bruger, understatter denne funktion. Der kan være problemer med inkompatibilitet med operativsystemversionerne, der frigives efter produktionen af dette TV. Scanning og forbindelsesprocesser varierer alt efter hvilket program, du bruger.

#### Tilslutningsfejlfinding

#### Trådløst netværk ikke tilgængeligt

- Sørg for at dit netværks firewalls tillader TV'ets trådløse forbindelse.
- Prøv at søge efter trådløse netværk igen via Netværks-menuskærmen.

Hvis det trådløse netværk ikke fungerer korrekt, skal du prøve at bruge dit hjems kabelnetværk. Se afsnittet **Kabelforbindelse** for yderligere oplysninger om processen.

Hvis TV'et ikke fungerer ved hjælp af kabelforbindelsen, skal du kontrollere modemet (routeren). Hvis routeren ikke er fejlbehæftet, skal du kontrollere dit modems internetforbindelse.

#### Forbindelsen er langsom

Se brugervejledningen til dit trådløse modem for at få oplysninger om det interne service-område, forbindelseshastighed, signalkvalitet og andre indstillinger. Du skal have en højhastighedsforbindelse til dit modem.

# Forstyrrelse under afspilningen eller langsomme reaktioner

I så fald kan du forsøge følgende:

Hold mindst tre meters afstand fra mikrobølgeovne, mobiltelefoner, Bluetooth-enheder ellerr WLAN kompatible enheder. Prøv at ændre den aktive kanal på WLAN-routeren.

#### Internetforbindelse ikke tilgængelig / Audio-Video-deling virker ikke

Hvis MAC-adressen (et unikt identifikationsnummer) på din PC eller modem er permanent registreret, er det muligt, at dit TV ikke kan oprette forbindelse til internettet. I et sådant tilfælde godkendes MACadressen hver gang, når du opretter forbindelse til internettet. Dette er en sikkerhedsforanstaltning mod uautoriseret adgang. Da TV'et har sin egen MAC-adresse, kan din internetudbyder ikke bekræfte MAC-adressen på dit TV. Af denne grund kan dit TV ikke oprette forbindelse til internettet. Kontakt din internetudbyder og bed om oplysninger om, hvordan du tilslutter en anden enhed, som f.eks. dit TV, til internettet.

Det er også muligt, at forbindelsen ikke er tilgængelig som følge af et firewall-problem. Hvis du mener, dette forårsager dit problem, skal du kontakte din internetudbyder. En firewall kan være grunden til et forbindelses- og registreringsproblem under brug af TV'et i Audio-Video-delingstilstand eller under søgning via Audio-Video-delingsfunktionen.

#### Ugyldigt domæne

Sørg for at du allerede er logget på din PC med et autoriseret brugernavn/adgangskode og kontroller endvidere at dit domæne er aktivt, inden du deler nogen som helst filer i dit medieserver-program på din PC. Hvis domænet er ugyldigt, kan det give problemer, mens du søger efter filer i Audio-Video-delings-tilstand.

#### Brug af Audio-Video-delingsnetværkstjeneste

Audio-Video-delings-funktionen er en standard, der letter visningsprocessen for digital elektronik og gør det mere bekvemt at bruge på et hjemmenetværk.

Denne standard giver dig mulighed for at få vist og afspille billeder, musik og videoer lagret på medieserveren, som er tilsluttet til dit hjemmenetværk.

## 1. Server software installation

Audio Video-Deling funktionen kan ikke bruges, hvis serverprogrammet ikke er installeret på din PC eller hvis den krævede medieserver software ikke er installeret på den tilhørende enhed. Forbered venligst din PC med et ordentligt server-program.

# 2. Tilslutning til et kabelforbundet eller trådløst netværk

Se kapitlerne **Kablet/trådløs forbindelse** for detaljerede oplysninger om konfiguration.

#### 3. Aktiver Audio Video-deling

Indtast menuen Indstillinger> System> Mere og aktiver AVS- indstillingen.

#### 4. Afspilning af delte filer via mediebrowseren

Fremhæv AVS-indstillingen i menuen Kilder ved at bruge retningsknapperne, og tryk på OK. Tilgængelige medieserverenheder i netværket vil blive angivet. Vælg en og tryk på OK for at fortsætte. Mediebrowseren vises derefter.

Se **Media Browser** menuvalget for yderligere information om filafspilning.

Hvis der opstår et problem med netværket, skal du slukke for dit TV på stikkontakten og tænde det igen. Trick-funktion og spring understøttes ikke med Audio-Video-delings funktionen.

PC/HDD/Media Player eller andre enheder, der er kompatible, bør være forbundet med kabel for højere afspilningskvalitet.

Brug en LAN-forbindelse for hurtigere fildeling mellem andre enheder såsom computere.

Bemærk: Der kan være nogle PC'er der kan ikke være i stand til at udnytte Audio-Video-delingsfunktionen på grund af administrator- og sikkerhedsindstillinger (såsom virksomheds-PC'er).

#### Apps

Du kan få adgang til de programmer, der er installeret på dit TV fra **Apps**-menuen. Marker en app og tryk på **OK** for at fortsætte.

For at administrere de apps, der er installeret på dit TV, tilføj nye apps fra markedet eller for at se alle tilgængelige apps i fuldskærmstilstand, marker indstillingen **Tilføj flere** og tryk på **OK**. Ved hjælp af dette menupunkt kan du tilføje en installeret app til **Home-menuen**, lancering eller fjerne det. Fjernede apps vil ikke længere være **tilgængelige i** menuen Apps. Du kan også tilføje nye apps fra markedet. For at komme ind på markedet fremhæves indkøbskurvlogoet placeret øverst til venstre på skærmen og tryk på **OK**. Tilgængelige apps på markedet vises. Brug retningsknapper til at markere en app, og tryk på **OK** . Fremhæv **Tilføj til apps** valg og tryk på **OK** igen for at tilføje den valgte app til **Apps-** menuen.

For hurtig adgang til **Tilføj mere**, kan du trykke på **internet**-knappen på fjernbetjeningen, hvis denne knap er tilgængelig.

#### Bemærkninger:

Mulige applikationsafhængige problemer kan skyldes tjenesteudbyderen.

Tredjeparts-internettjenester kan ændre sig, afbrydes eller begrænses når som helst.

#### Internetbrowser

For at bruge Internetbrowseren, gå først til **Apps**menuen. Start derefter internetbrowserapplikationen, som har et orange farvet logo med jordens symbol på det.

I det første skærmbillede af browseren, vil miniaturer af de foruddefinerede (hvis nogen) links til websteder til rådighed blive vist som **hurtigopkalds**muligheder sammen med **rediger hurtigopkald** og **Tilføj til hurtigopkald** muligheder.

Du kan bruge piletasterne på fjernbetjeningen eller en tilsluttet mus til at navigere i webbrowseren. For at se browserindstillingsbjælken,flyt markøren til toppen af siden eller tryk på knappen **Tilbage/Retur. Historik**, **Faner** og **bogmærker** muligheder og browserbjælke, som indeholder forrige/næste knapper, knappen Opdater, adressen/søgelinien, **Hurtigopkald** og **Opera** knapper er til rådighed.

For at tilføje et ønsket website til Hurtigopkald listen for hurtig adgang, flyt cursoren til toppen af siden eller tryk på Tilbage/Retur knappen. Browserbjælken vises. Fremhæv Hurtigopkald - III hurtigopkald indstilling, og tryk på knappen OK. Udfyld felterne for Navn og adresse, marker OK og tryk på OKknappen, for at tilføje. Mens du er på det websted, du vil føje til listen over Hurtigopkald, fremhæv Opera knappen, og tryk på knappen OK. Vælg derefter Tilføj til hurtigopkald indstilling i undermenuen, og tryk på knappen OK igen. Navn og adresse vil blive fyldt automatisk i henhold til det websted, du besøger. Fremhæv OK, og tryk på OK-knappen, for at tilføje.

Du kan også bruge **Vewd-**menupunkterne til at styre browseren. Fremhæv **Vewd-**knappen, og tryk på knappen **OK for** at se tilgængelige sidespecifikke og generelle indstillinger.

Der er forskellige måder at søge eller besøge hjemmesider ved hjælp af webbrowseren.

Indtast adressen på et websted (URL) ind i søgningen/adressebjælken og fremhæv knappen Send på det virtuelle tastatur og tryk på knappen OK for at besøge webstedet.

Indtast nøgleord ind i søgningen/adressebjælken og fremhæv knappen **Send** på det virtuelle tastatur og tryk på knappen **OK for** at besøge de relaterede websteder.

Fremhæv et hurtigopkalds-miniature-billede og tryk på knappen **OK**, for at besøge den tilhørende hjemmeside.

Dit TV er kompatibelt med USB-mus. Forbind din mus eller trådløse museadapter til USB-indgangen på dit tv for lettere og hurtigere navigation.

Nogle internetsider indeholder flash-indhold. Disse er ikke understøttet af browseren.

Tv'et understøtter ikke downloadprocesser fra internettet via webbrowseren.

Alle steder på internettet måske ikke understøttet I følge webstedet kan der opstå problemer med indhold. I nogle tilfælde kan videoindhold måske ikke kunne afspilles.

#### HBBTV-system

HbbTV (Hybrid Broadcast Broadband TV) er en ny industristandard, der problemfrit kombinerer TVtjenester, der leveres via signaler med tjenester, der leveres via bredbånd, og giver også adgang til ydelser forbeholdt internettet, til forbrugere, der anvender tilsluttede TV og Set-Top-bokse. Tjenester, der leveres gennem HbbTV omfatter traditionelle TV-kanaler, catch-up-tjenester, video-on-demand, EPG, interaktiv reklame, personalisering, afstemninger, spil, sociale netværk og andre multimedieapplikationer.

HbbTV-applikationer er tilgængelige på kanaler, hvor de signaleres af TV-selskabet (i øieblikket forskellige kanaler på Astra broadcast HbbTV-applikationer). TV-selskabet markerer en applikation som "autostart". og denne vil blive startet automatisk af platformen. Autostart-applikationer startes generelt med et lille rødt knapikon, for at underrette brugeren om, at der er en HbbTV-applikation på denne kanal. Trvk på den røde knap for at åbne programsiden. Når siden vises, kan brugeren gå tilbage til den oprindelige røde knapikontilstand ved at trykke på den røde knap igen. Brugeren kan skifte mellem det røde knapikontilstand og fuld UI-tilstand for applikationen ved at trykke på den røde knap. Det skal bemærkes, at skiftefunktionen via den røde knap er leveret af applikationen, og nogle applikationer kan opføre sig anderledes.

Hvis brugeren skifter til en anden kanal, mens en HbbTV-applikation er aktiv (enten i tilstanden med rød knapikon eller tilstanden med fuldt UI) kan følgende situationer forekomme.

- · Applikationen fortsætter med at køre.
- · Applikationen deaktiveres.
- Applikationen deaktiveres og en anden autostartapplikation med rød knap kan blive aktiveret.

HbbTV tillader at applikationerne kan hentes både fra bredbånd og som signal. TV-selskabet kan aktivere begge metoder eller kun én af dem. Hvis platformen ikke har en aktiv bredbåndsforbindelse, kan platformen stadig åbne applikationer, der sendes via udsendelser.

Applikationerne med rød autostart-knap indeholder normalt links til andre applikationer. Brugeren kan skifte til andre applikationer med de leverede links. Applikationerne skal indeholde en måde, hvorpå de kan slukke sig selv. Normalt bruges **Afslut**-knappen til dette.

HbbTV-applikationer bruger tasterne på fjernbetjeningen til at interagere med brugeren. Når en HbbTV-applikation åbnes, ejes visse taster af applikationen. For eksempel vil et numerisk kanalvalg muligvis ikke fungere på en tekst-TV-applikation, hvor tallene indikerer tekst-TV-sider.

HbbTV kræver AVI-streamingfunktion til platformen. Der findes utallige applikationer, som tilbyder VOD (video on demand) og catch-up TV-tjenester. Brugeren kan bruge tasterne afspil, pause, stop, fremadspoling og tilbagespoling på fjernbetjeningen til at interagere med AV-indholdet.

Bemærk: Du kan aktivere eller deaktivere denne funktion fra menuen Mere i System>Indstillinger. Afhængigt af modellen på dit tv og det valgte landvalg i første gangs installation kan denne funktion være tilgængelig i menuen Indstillinger> System> Beskyttelse af personlige oplysninger i stedet for menuen Indstillinger> System> Mere.

#### Smart Center

Smart Center er en mobil applikation, der kører på iOS og Android-platforme. Med din tablet eller telefon kan du nemt streame dine foretrukne liveshows og programmer fra dt Smart TV. Du kan også starte dine portalapplikationer, bruge din tablet som fjernbetjening til dit TV og dele medier og lydfiler.

**Bemærk:** Benyttelse af alle funktionerne i dette program afhænger af funktionerne i dit TV.

#### Kom Godt i Gang

For at kunne bruge internetbaserede funktioner, skal dit modem/router være forbundet til internettet.

**VIGTIGT:** Sørg for at TV'et og den mobile enhed er tilsluttet det samme netværk.

For medie-delingsfunktionen bør Audio Video Delingsvalget være aktiveret(hvis det findes). Tryk på knappen Menu på fjernbetjeningen, vælg System> Indstillinger> Flere-menuen, og tryk på OK. Fremhæv AVS og skift til Aktiveret. Nu er dit TV klar til tilslutning af din mobile enhed.

Installer den ønskede Smart Center-applikation på din mobilenhed.

Start Smart Center-applikationen. Hvis al forbindelse er konfigureret korrekt, vil du se navnet på dit TV på din mobilenhed. Hvis TV'ets navn ikke vises på listen, skal du vente et øjeblik og trykke på den tilgængelige **Refresh** -widget. Vælg dit TV på listen.

#### Mobilenhedens skærm

På hovedskærmen kan du finde faner, der giver adgang til forskellige funktioner.

Applikationen henter den aktuelle kanalliste fra TV'et, når den starter.

**MINE KANALER:** Programmerne i de første fire kanaler fra kanallisten fra TV'et vises. Du kan ændre listen med kanalerne. Tryk på kanalens miniaturebillede og hold. Der vises en liste over kanaler, og du kan vælge den ønskede kanal, der skal udskiftes. **TV:** Du kan se TV via TV-fanen. I denne tilstand kan du navigere gennem den kanalliste, der er hentet fra dit TV og klikke på billederne for at se de enkelte sider.

**OPTAGELSER:** Du kan se dine aktive optagelser og påmindelser via denne fane. Hvis du vil slette et emne, skal du blot trykke på sletningsikonet, der findes på hver række.

**EPG** (elektronisk programoversigt): Du kan se udsendelsens tidsplaner for udvalgte kanallister via denne fane. Du kan også navigere gennem kanaler ved at trykke på den valgte kanal på EPG-nettet. Bemærk, at opdatering af EPG-information kan tage et stykke tid, afhængigt af dit netværk og webtjenestens kvalitet.

**Bemærk:** Der kræves internetforbindelse for web-baserede EPG-oplysninger.

**INDSTILLINGER:** Konfigurer applikationen efter din smag. Du kan ændre;

Automatisk lås (kun i IOS): Enhedens skærm slukkes automatisk efter en forudbestemt periode. Standardindstillingen er Fra, hvilket betyder, at skærmen altid er tændt.

Auto-aktiver FollowMeTV: FollowMeTV starter automatisk, når denne indstilling er aktiveret. Standard er Deaktiveret.

Automatisk tilslutning til TV: Når denne funktion er aktiveret, vil din mobile enhed automatisk oprette forbindelse til det sidst tilsluttede TV og spring over TV-søgeskærmen.

Skift TV (kun i IOS): Viser det aktuelt tilsluttede TV. Du kan trykke på denne indstilling for at gå til skærmen "TV-søgning" og skifte til et andet TV.

**Rediger brugerdefineret kanalliste:** Diu kan redigere din brugerdefinerede kanalliste med denne indstilling.

Vælg kanallistekilde: Du kan vælge den kanallistekilde, der skal bruges i applikationen. Mulighederne er "TV-liste" og "Brugerdefineret liste". Derudover kan du aktivere "Husk mit valg" for at indstille den valgte kanalkildeliste som et konstant valg. I dette tilfælde, vil den valgte kilde blive brugt i applikationen, hvis den er til rådighed.

Versionsnr.: Viser den aktuelle applikationsversion.

#### Detaljeside

For at åbne detaljesiden, klik på et program. På detaljesideskærmen kan du få detaljerede oplysninger om de programmer, du vælger. Fanerne "Detaljer", "Cast&Crew" og "Videoer" findes på denne side.

**DETALJER:** Denne fane indeholder et resumé og oplysninger om det valgte program. Der er også links til Facebook- og Twitter-sider for det valgte program.

**CAST&CREW:** Viser alle de personer, der har bidraget til det aktuelle program.

**VIDEOER:** Viser videoer på YouTube, der er relateret til det valgte program.

**Bemærk:** For nogle funktioner kan der kræves en internetforbindelse.

#### FollowMe TV-funktion (hvis det findes)

Tryk på **FOLLOW ME TV**-widget, der er placeret nederst til venstre på skærmen for at ændre layout for **FollowMe TV**-funktionen.

Tryk på ikonet play, for at starte streaming af indholdet fra TV'et til din mobilenhed. Tilgængelig hvis din enhed er inden for din routers driftsområde..

#### Mirror-tilstand

Denne tilstand af FollowMe TV-funktionen er aktiveret som standard og tillader streaming af indhold fra andre udvalgte TV-kilder og Mediebrowser.

#### Bemærkninger:

Bemærk, at kun digitale (DVB-T/C/S) SD og HD-kanaler understøttes.

Tænd/sluk-funktionen for flersproget lydunderstøttelse og undertekster er ikke aktiv.

Streamingydelsen kan ændre sig afhængigt af kvaliteten af din forbindelse.

#### Media Share-side

For at åbne **Media Share** -widget, skal du trykke på **OP-pilen** nederst til venstre på skærmen.

Hvis der trykkes på Media Share-widget, vises et skærmbillede, hvor du kan vælge den type mediefil, der skal deles med dit TV.

**Bemærk:** Ikke alle billedfilformater understøttes. Denne funktion fungerer ikke, hvis Audio Video Sharing funktionen ikke understøttes.

#### Smart Remote-funktion

Du kan bruge din mobilenhed som en fjernbetjening til dit TV, når den er tilsluttet TV'et. For at bruge alle Smart Remotes funktioner, skal du trykke **på Op-pilen** nederst til venstre på skærmen.

#### Stemmegenkendelse

Du kan trykke på **Mikrofon(**)-widget og styre din applikation med stemmekommandoer såsom "Portal!", "Volume Up/Down!"(Lydstyrke op/ned), "Programme Up/Down!"(Program op/ned!).

**Bemærk:** Denne funktion er kun tilgængelig til androidbaserede enheder.

#### Tastaturside

Tastatursiden kan åbnes på to måder: ved at trykke på **Tastatur**(<u>[a]</u>)-widget på applikationsskærmen eller automatisk ved at modtage en kommando fra TV'et.

#### Krav

- 1. Smart TV
- 2. Netværksforbindelse

- Mobilenhed baseret på Android eller iOS platform (Android OS 4.0 eller højere, IOS 6 eller nyere version)
- Smart Center app. (findes i online applikationsbutikker baseret på Android og iOSplatforme)
- 5. Modem tilsluttet router
- **6.** USB-lagerenhed in FAT32-format (Kræves til PVR-funktionen, hvis den findes)

#### Bemærkninger:

Til Android-enheder, Normal (mdpi), Large (HDPI) og Extra Large (xhdpi) skærmstørrelser understøttes. Enheder med skærme på 3" eller derunder understøttes ikke.

Alle skærmstørrelser understøttes til iOS-enheder.

Smart Center-applikationens brugergrænseflade kan ændres i henhold til den version, der er installeret på din enhed.